# **D-Link**<sup>®</sup>

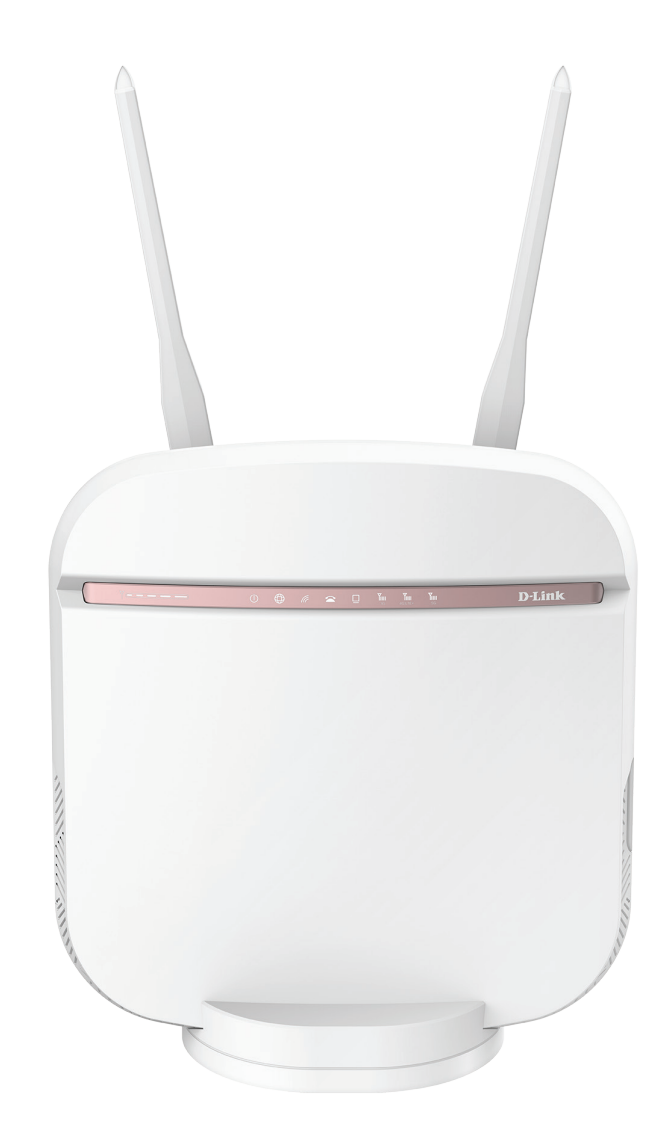

# Manuel d'utilisation

# Routeur Wi-Fi 5G AC2600

DWR-978

# Préface

D-Link se réserve le droit de réviser ce document et d'en modifier le contenu sans aucune obligation de préavis.

# Révisions du manuel

| Révision | Date          | Description      |
|----------|---------------|------------------|
| 1,00     | mars 09, 2022 | Version initiale |

# Marques commerciales

D-Link et le logo D-Link sont des marques commerciales ou des marques déposées de D-Link Corporation ou de ses filiales aux États-Unis ou dans d'autres pays. Tous les autres noms de société ou de produit mentionnés dans ce document sont des marques ou des marques déposées de leur société respective.

Copyright © 2022 par D-Link Corporation.

Tous droits réservés. Toute reproduction partielle ou totale de cette publication est interdite sans l'autorisation préalable, expresse et écrite de D-Link Corporation.

# Table des matières

| Présentation du produit                           | 1      |
|---------------------------------------------------|--------|
| Contenu de la boîte                               | 1      |
| Configuration système requise                     | 1      |
| Description du matériel                           | 2      |
| Vue avant                                         | 2      |
| Vue latérale                                      | 4      |
| Installation                                      | 5      |
| Avant de commencer                                | 5      |
| Éléments à prendre en compte avant d'installer le | réseau |
| sans fil                                          | б      |
| Configuration                                     | 7      |
|                                                   |        |
| Mise en route                                     |        |
| Parametres                                        | 8      |
| Peripherique SMS                                  | 8      |
| SMS (U)SIM                                        | 9      |
| Paramétres des SMS                                | 10     |
| USSD                                              | 11     |
| Wi-Fi principal                                   | 12     |
| Wi-Fi invité                                      | 14     |
| Réseau (local)                                    | 15     |
| Réseau (WAN) IPv4                                 | 17     |
| Réseau (WAN) IPv6                                 | 19     |
| Gestion                                           | 28     |
| Heure du système                                  | 28     |
| Calendrier                                        | 29     |
| Journal système                                   | 30     |
|                                                   |        |

| Systeme et reachanage                                                                                                    |                                                                           |
|----------------------------------------------------------------------------------------------------|---------------------------------------------------------------------------|
| Administration                                                                                                    | 32                                                                        |
| Mise à niveau du microprogramme                                                                                                    | 33                                                                        |
| Statistiques                                                                                                    | 34                                                                        |
| Paramètres avancés                                                                                                    | 35                                                                        |
| Paramètres du pare-feu                                                                                                    | 35                                                                        |
| Règles IPv4                                                                                                    |                                                                           |
| Règles IPv6                                                                                                    |                                                                           |
| Redirection de port                                                                                                    | 40                                                                        |
| Serveur virtuel                                                                                                    | 42                                                                        |
| Filtre de sites Web                                                                                                    | 44                                                                        |
| Routes statiques IPv4                                                                                                    | 45                                                                        |
| Routes statiques IPv6                                                                                                    | 47                                                                        |
| DNS dynamique                                                                                                    | 10                                                                        |
|                                                                                                    | ·····+>                                                                   |
| Connexion d'un client sans fil à votre routeur                                                                                                    |                                                                           |
| <b>Connexion d'un client sans fil à votre routeur</b><br>Bouton WPS                                                                                                    | <b>51</b>                                                                 |
| <b>Connexion d'un client sans fil à votre routeur</b><br>Bouton WPS<br>Windows <sup>®</sup> 10                                                                                                    | <b>51</b><br>                                                             |
| <b>Connexion d'un client sans fil à votre routeur</b><br>Bouton WPS<br>Windows <sup>®</sup> 10<br>Windows <sup>®</sup> 8                                                                                       | <b>51</b><br>51<br>                                                       |
| Connexion d'un client sans fil à votre routeur<br>Bouton WPS<br>Windows <sup>®</sup> 10<br>Windows <sup>®</sup> 8<br>WPA/WPA2                                                                                  | <b>51</b><br>51<br>52<br>54<br>54                                         |
| Connexion d'un client sans fil à votre routeur<br>Bouton WPS<br>Windows <sup>®</sup> 10<br>Windows <sup>®</sup> 8<br>WPA/WPA2<br>Windows <sup>®</sup> 7                                                        | <b>51</b><br>51<br>52<br>54<br>54<br>56                                   |
| Connexion d'un client sans fil à votre routeur<br>Bouton WPS<br>Windows® 10<br>Windows® 8<br>WPA/WPA2<br>Windows® 7<br>WPA/WPA2                                                                                | <b>51</b><br>51<br>52<br>54<br>54<br>56<br>                               |
| Connexion d'un client sans fil à votre routeur<br>Bouton WPS<br>Windows® 10<br>Windows® 8<br>WPA/WPA2<br>Windows® 7<br>WPA/WPA2<br>WPS                                                                         | <b>51</b><br>51<br>52<br>54<br>54<br>56<br>56<br>59                       |
| Connexion d'un client sans fil à votre routeur<br>Bouton WPS<br>Windows® 10<br>Windows® 8<br>WPA/WPA2<br>Windows® 7<br>WPA/WPA2<br>WPA/WPA2<br>WPS<br>Windows Vista®                                           |                                                                           |
| Connexion d'un client sans fil à votre routeur<br>Bouton WPS<br>Windows® 10<br>Windows® 8<br>WPA/WPA2<br>Windows® 7<br>WPA/WPA2<br>WPS<br>Windows Vista®<br>WPA/WPA2                                           | <b>51</b><br>51<br>52<br>54<br>54<br>56<br>56<br>56<br>56<br>56<br>56<br> |
| Connexion d'un client sans fil à votre routeur<br>Bouton WPS<br>Windows® 10<br>Windows® 8<br>WPA/WPA2<br>Windows® 7<br>WPA/WPA2<br>WPA/WPA2<br>WPS<br>Windows Vista®<br>WPA/WPA2<br>Windows Vista®<br>WPA/WPA2 | <b>51</b><br>51<br>52<br>54<br>54<br>56<br>56<br>56<br>56<br>56<br>       |

| Résolution des problèmes              | 69  |
|---------------------------------------|-----|
| Bases de la connexion sans fil        | 73  |
| Définition de « sans fil »            | .74 |
| Conseils                              | .76 |
| Modes sans fil                        | .77 |
| Bases de la mise en réseau            | 78  |
| Vérifiez votre adresse IP             | .78 |
| Attribution statique d'une adresse IP | .79 |
| Sécurité du réseau sans fil           | .80 |
| Définition du WPA                     | .80 |
| Caractéristiques techniques           | 01  |

# Contenu de la boîte

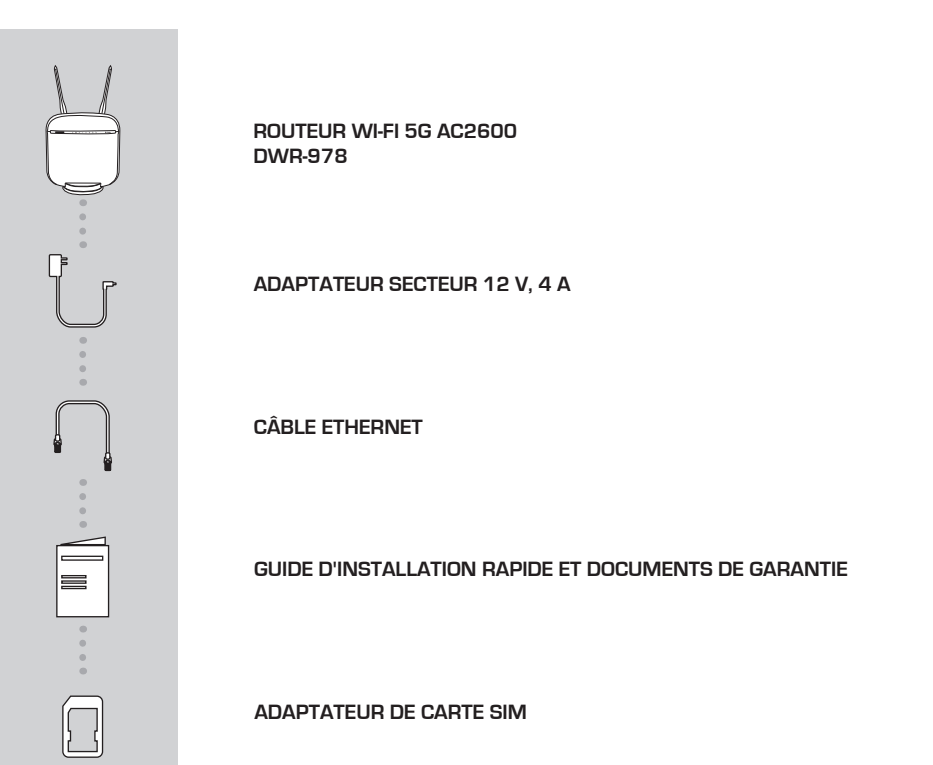

# **Configuration système requise**

- Ordinateur ou périphérique mobile avec adaptateur sans fil 802.11ac/n/g
- Internet Explorer<sup>®</sup> 9, Firefox<sup>®</sup> 12, Chrome<sup>™</sup> 20, ou Safari 5
- Mini carte SIM
- Abonnement auprès d'un fournisseur de services Internet mobiles

<sup>\*</sup> Selon les services et les conditions disponibles auprès de votre opérateur téléphonique.

# Description du matériel Vue avant

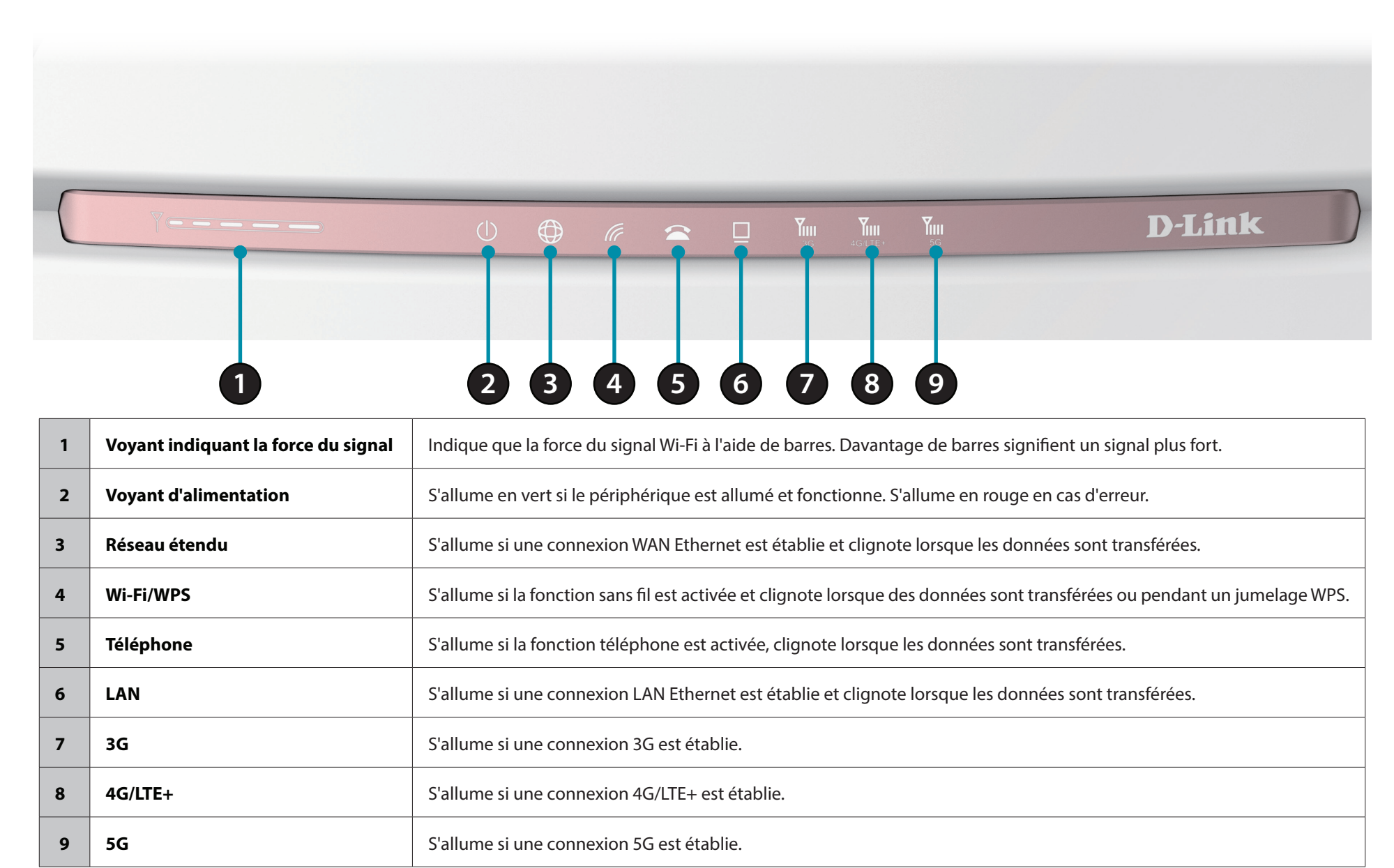

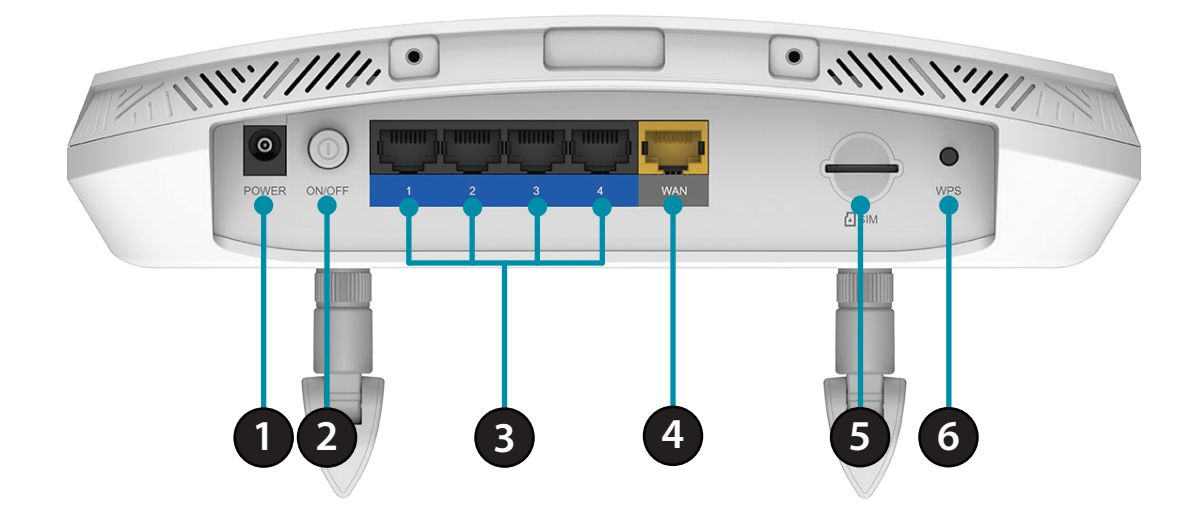

| 1 | Connecteur<br>d'alimentation      | Se connecte à l'adaptateur secteur fourni.                                             |  |
|---|-----------------------------------|----------------------------------------------------------------------------------------|--|
| 2 | Bouton de mise sous<br>tension    | Permet d'allumer et d'éteindre le périphérique.                                        |  |
| 3 | Ports Ethernet de<br>réseau local | Pour la connexion à un périphérique réseau tel qu'un ordinateur de bureau ou portable. |  |
| 4 | Port Ethernet de<br>réseau étendu | Pour la connexion à un modem DSL/câble ou à un routeur.                                |  |
| 5 | Compartiment pour<br>carte SIM    | Pour les connexions au réseau mobile.                                                  |  |
| 6 | Bouton WPS                        | Pour le jumelage WPS avec des dispositifs sans fil.                                    |  |

# Vue latérale

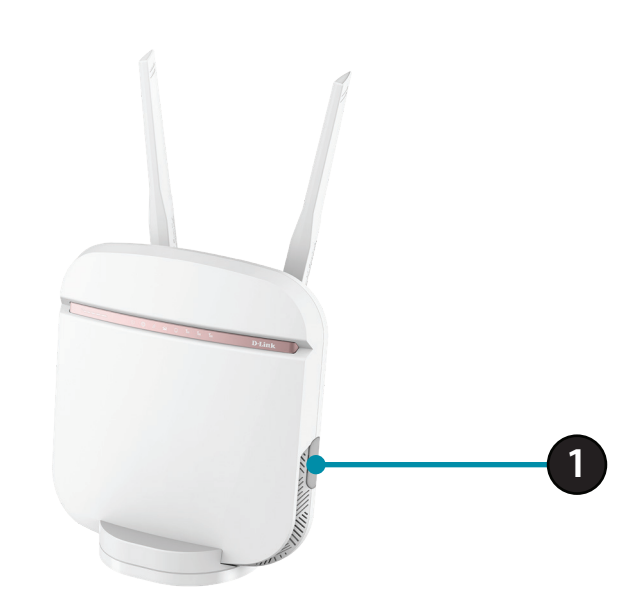

| 1 Port USB Port USB 2.0 pour les médias ou les périphériques externes. |  |
|------------------------------------------------------------------------|--|
|------------------------------------------------------------------------|--|

# Installation

Cette section vous guidera tout au long du processus d'installation. L'emplacement du routeur est très important. Ne le placez pas dans une zone confinée, comme un placard ou une armoire, ni dans un grenier ou un garage.

# Avant de commencer

Assurez-vous que votre Routeur Wi-Fi 5G AC2600 DWR-978 est déconnecté et éteint avant d'effectuer les étapes ci-dessous.

- 1. Vérifiez que votre carte SIM/UICC est installée et qu'elle est activée par votre compagnie de téléphone.
- Attention :Débranchez/éteignez toujours le routeur avant d'installer ou de retirer la carte SIM/UICC. N'insérez jamais la carte SIM/UICC et ne la retirez jamais alors que le routeur est en cours d'utilisation.
- 2. Fixez les antennes incluses à l'arrière du routeur en les vissant dans le sens des aiguilles d'une montre. Arrangez-les afin qu'elles soient orientées vers le haut.
- 3. Connectez l'adaptateur secteur à la prise située à l'arrière du DWR-978. Branchez l'autre extrémité de l'adaptateur dans une prise murale ou une multiprise. Assurez-vous que le bouton d'alimentation est en position « On » (Marche).
  - a. Le voyant d'alimentation s'allume pour indiquer que le routeur est sous tension et qu'il est allumé.
  - b. Les voyants situés à l'avant clignotent lorsque le routeur mobile DWR-978 s'initialise et se connecte à Internet.
  - c. Après quelques instants, les voyants suivants restent allumés en vert si une connexion a été établie : Alimentation, Réseau, Wi-Fi (si activé), LAN (si connecté), WAN (si connecté) et Force du signal.
- **Remarque :** Par défaut, le DWR-978 utilise le réseau mobile comme seule connexion Internet. Si vous souhaitez utiliser votre connexion mobile comme sauvegarde sur une connexion câblée ou si vous souhaitez exclusivement une connexion câblée, vous devez utiliser la procédure de configuration optionnelle avancée.
- 4. Connectez-vous via Wi-Fi à l'aide du SSID et du mot de passe imprimée en bas du routeur, ou par Ethernet via l'un des ports LAN à l'arrière de votre DWR-978.

# Éléments à prendre en compte avant d'installer le réseau sans fil

Grâce à une connexion sans fil, le DWR-978 est accessible partout dans la portée de votre réseau sans fil. Vous devez garder ? l'esprit que la quantité, l'épaisseur et l'emplacement des murs, plafonds ou autres objets ? travers lesquels les signaux sans fil doivent passer peuvent limiter leur portée. Les portées varient en fonction des types de matériau et du bruit RF (radiofréquence) de fond de votre domicile ou votre bureau. Pour optimiser la portée de votre réseau sans fil, suivez ces conseils de base :

- 1. Limitez le nombre de murs et de plafonds entre le routeur D-Link et les autres périphériques réseau. Chaque mur ou plafond peut réduire la portée de votre adaptateur de 1 à 30 mètres.
- 2. Faites attention à la ligne directe entre les périphériques en réseau. Un mur de 50 cm d'épaisseur avec une inclinaison de 45 degrés équivaut à un mur de presque 1 mètre d'épaisseur. Avec une inclinaison de 2 degrés, il équivaut à un mur de plus de 14 mètres d'épaisseur. Si vous voulez améliorer la réception, placez les appareils de sorte que le signal passe directement à travers le mur ou le plafond (au lieu de l'incliner).
- 3. Essayez de placer les points d'accès, les routeurs sans fil et les ordinateurs de sorte que le signal passe par des portes ouvertes ou une cloison sèche. Certains matériaux, comme le verre, le métal, la brique, l'isolant, le béton et l'eau peuvent affecter les performances sans fil. De grands objets, comme des aquariums, des miroirs, des classeurs, des portes métalliques et des tiges en aluminium peuvent également nuire à la portée.
- 4. Si vous utilisez des téléphones sans fil de 2,4 GHz, vérifiez que leur base est aussi éloignée que possible de votre périphérique sans fil. La base transmet un signal, même si le téléphone n'est pas utilisé. Il arrive que les téléphones sans fil, les périphériques sans fil X-10 et l'équipement électronique (par ex. ventilateurs plafonniers, éclairages fluorescents et systèmes de sécurité privés) dégradent considérablement la connectivité sans fil.

# Configuration

# Mise en route

Pour accéder à l'utilitaire de configuration, ouvrez un navigateur Web (par ex. Internet Explorer), puis saisissez l'adresse du routeur (**192.168.0.1** par défaut).

Pour se connecter à l'utilitaire de configuration, le mot de passe par défaut est laissé vide.

**Remarque :** Si le message d'erreur **Impossible d'afficher la page** s'affiche, veuillez consulter la section **Résolution des problèmes** pour obtenir de l'aide.

Une fois que vous avez réussi à vous connecter, vous verrez la page d'**accueil**. Sur cette page vous pouvez voir des informations sur votre connexion Internet, l'état de votre réseau sans fil/local et les informations système.

Il y a un menu en haut de la page. Si vous cliquez sur l'une de ces icônes, vous accéderez à la section de configuration approprié.

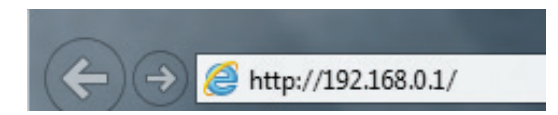

|          | <b>D</b> -Link |  |
|----------|----------------|--|
| Password |                |  |
|          | Login          |  |

| D-Link           |                                    |                              |                |                     |                            |
|------------------|------------------------------------|------------------------------|----------------|---------------------|----------------------------|
| ome              | Network Status                     |                              |                |                     | Home > Network Status      |
| Network Status   | Network Status                     |                              |                |                     |                            |
| ottings          | Network Status                     |                              |                |                     |                            |
| SMS              |                                    |                              |                |                     |                            |
| USSD             | System Status                      |                              |                |                     |                            |
| Wireless         | Operating Time<br>Firmware Version | 7Days (1:33:12<br>01.00.0023 |                |                     |                            |
| Network (LAN)    | Mode<br>Current Time               | Router mode                  |                |                     |                            |
| Network (WAN)    | Current Time                       | 2020/09/23 16:02:54          |                |                     |                            |
| anagement        | Client Lists                       |                              |                |                     |                            |
| Time & Schedule  | Mandan                             |                              | 10-0.4 dataset |                     | Less Tradel                |
| System Log       | 08831PCWIN10                       | 92 168 0 50                  | IPV6 Address   | 6C:4B:90:BE:C3:21   | 90727                      |
| System & Reboot  |                                    |                              |                |                     |                            |
| Administration   | LAN Status                         |                              |                | Wireless Status     |                            |
| Firmware Upgrade | IPv4 Network                       |                              | Go to settings | Main 2.4G           | Go to settings             |
| Statistics       | MAC Address                        | EC:AD:E0:4A:8B:42            |                | SSID                | D-Link_DWR-978_8B42_2.4GHz |
| Ivanced Settings | IP Address<br>Subnet Mask          | 192.168.0.1<br>255.255.255.0 |                | Channel<br>Password | 1<br>WPA2 AES              |
| Firewall         |                                    |                              |                | SSID Broadcast      | EC:AD:E0:4A:8B:44          |
| Port Forwarding  | IPv6 Network                       |                              | Go to settings | Client Number       | v                          |
| Virtual Server   |                                    |                              |                | Main 5G             | Go to settings             |
| Website Filter   |                                    |                              |                | Guest 2.4G          | Go to settings             |
| Static Routes    |                                    |                              |                | Guest 5G            | Go to settings             |
| Dynamic DNS      |                                    |                              |                |                     |                            |

# **Paramètres** Périphérique SMS

Sur la page Configuration des SMS, vous pouvez organiser, envoyer et recevoir des SMS en sélectionnant parmi les onglets Configuration, Boîte de réception et Brouillons. Ces messages peuvent être enregistrés dans la mémoire interne du routeur ou sur la carte SIM/UICC même.

#### Envoi du message

Mobile : Saisissez le numéro de téléphone mobile auquel vous souhaitez envoyer le message.

**Contenu :** Saisissez le contenu que vous souhaitez envoyer.

Cliquez sur **Envoyer** pour envoyer le message.

#### Boîte de réception

- Mobile : (facultatif) Spécifiez un mot de passe.
- **Contenu :** (facultatif) Si vous avez spécifié un mot de passe ci-dessus, vérifiez votre mot de passe une fois de plus.
  - Heure : Spécifiez le numéro à composer.

| SMS Device             |    |         |         |           |              |
|------------------------|----|---------|---------|-----------|--------------|
| SMS Device Description | on |         |         |           |              |
| Send Message           |    |         |         |           |              |
|                        |    | Mobile  |         |           |              |
|                        |    | Content |         |           |              |
|                        |    |         | Send    |           |              |
| SMS Device             |    | Inbox   |         |           |              |
| Inbox                  | 0  | Mobile  | Content |           | Time         |
| Outbox                 | 0  |         | No data | in table. |              |
| Drafts                 | ٥  |         |         |           | Previous Nex |
|                        |    |         | Submit  |           |              |

# SMS (U)SIM

# Envoi du message

- Mobile : Saisissez le numéro de téléphone mobile auquel vous souhaitez envoyer le message.
- Contenu: Saisissez le contenu que vous souhaitez envoyer.

Cliquez sur **Envoyer** pour envoyer le message.

#### Boîte de réception

- Mobile: (facultatif) Spécifiez un mot de passe.
- **Contenu :** (facultatif) Si vous avez spécifié un mot de passe ci-dessus, vérifiez votre mot de passe une fois de plus.
  - Heure : Spécifiez le numéro à composer.

| SMS                    |         |         |                | Settings | SMS > (U)SIM |
|------------------------|---------|---------|----------------|----------|--------------|
| SMS (U)SIM             |         |         |                |          |              |
| SMS (U)SIM Description |         |         |                |          |              |
| Send Message           |         |         |                |          |              |
|                        | Mobile  |         |                |          |              |
|                        | Content |         |                |          |              |
|                        |         |         |                |          |              |
|                        |         | Send    |                |          |              |
| SMS (U)SIM             | Inbox   |         |                |          |              |
| Inbox                  | Mobile  | Content |                | Time     |              |
| Outbox                 |         | No      | data in table. |          |              |
| Drafts 0               |         |         |                | Pre      | vious Next   |
|                        |         |         |                |          |              |
|                        |         | Submit  | Cancel         |          |              |

# Paramètres des SMS

#### Paramètres des SMS

Centre de Saisissez le nom du centre SMS. SMS :

Nouveau Sélectionnez le nouveau stockage de SMS. stockage SMS :

| SMS                      |               | Settings > SMS > Settings |
|--------------------------|---------------|---------------------------|
| SMS Settings             |               |                           |
| SMS Settings Description |               |                           |
| SMS Settings             |               |                           |
| SMS Center               |               |                           |
| New SMS Storage          | ~             |                           |
|                          | Submit Cancel |                           |

# USSD

# Paramètres USSD

**Code:** Entrez le code USSD.

| USSD                      |               | Settings > USSD |
|---------------------------|---------------|-----------------|
| USSD Settings             |               |                 |
| USSD Settings Description |               |                 |
|                           |               |                 |
| USSD Settings             |               |                 |
|                           | Code          |                 |
|                           | Submit Cancel |                 |

# Wi-Fi principal

Pri

# Réglage avancé 2.4G principal

- État: Indique si la connexion est activée ou désactivée...
- Nom Wi-Fi Indique le nom de la connexion. (SSID):
- Mot de passe : Indique le mot de passe de la connexion.

| Mode de    | Indique le mode de sécurité de la connexion. Par défaut, <b>WPA/WPA2-</b> |
|------------|---------------------------------------------------------------------------|
| sécurité : | Personal est sélectionné, vous pouvez également sélectionner Aucun.       |

- Mode 802.11: Indique le mode sans fil de la connexion. Par défaut, l'option Mixte 802.11b/g/n est sélectionnée. Vous pouvez également sélectionner l'option Mixte 802.11g/n ou 802.11n uniquement.
  - Canal Wi-Fi: Sélectionnez le canal Wi-Fi. Par défaut, Auto est sélectionné, vous pouvez choisir manuellement entre les canaux 1-13.
- Puissance de Indique la puissance de transmission de la connexion. Par défaut, l'option transmission: Élevée est sélectionnée, mais vous pouvez également choisir Moyenne ou Faible.
  - Largeur de Indique la largeur de canal de la connexion. Par défaut, Auto 20/40 MHz canal: est sélectionné, vous pouvez également choisir 20 MHz.
- Coexistence : Indique si la coexistence est activée ou désactivée.
  - État de Indique si le réseau Wi-Fi est Visible ou Invisible. visibilité :
- Calendrier : Indique si le réseau Wi-Fi fait partie d'un programme. Cliquez sur **Calendrier** pour accéder au menu du calendrier « Calendrier » à la page 29.

| Wireless              |                    |                              | Settings > Wireless > Main Wi-Fi |
|-----------------------|--------------------|------------------------------|----------------------------------|
| Wireless              |                    |                              |                                  |
| Wireless description. |                    |                              |                                  |
| Primary 2.4G          |                    |                              |                                  |
|                       | Status             |                              |                                  |
|                       | Wi-Fi Name (SSID)  | D-Link_DWR-978_8B42_2.4GHz   |                                  |
|                       | Password           |                              |                                  |
|                       |                    |                              |                                  |
|                       |                    |                              | Advanced Setting                 |
| D.1                   |                    |                              |                                  |
| Primary 5G            |                    | _                            |                                  |
|                       | Status             |                              |                                  |
|                       | Wi-Fi Name (SSID)  | D-Link_DWR-978_8B42_5GHz     |                                  |
|                       | Password           |                              |                                  |
|                       |                    |                              | Advanced Setting                 |
|                       |                    | Submit                       |                                  |
|                       |                    | Garcer                       |                                  |
|                       |                    |                              |                                  |
| Primary 2 /G          |                    |                              |                                  |
| Thinkiry 2.40         | Chathan            | -                            |                                  |
|                       | Mi Ei Namo (SSID)  | D Link DMD 078 9842 2 404-   |                                  |
|                       | WI-FI Name (SSID)  | D-LIIIK_DVWK-976_0D42_2.4GH2 |                                  |
|                       | Password           | fceaa63914                   |                                  |
|                       |                    |                              | Advanced Setting                 |
|                       |                    |                              |                                  |
|                       | Security Mode      | WPA/WPA2-Personal            |                                  |
|                       | 802.11 Mode        | Mixed 802.11b/g/n            |                                  |
|                       | Wi-Fi Channel      | Auto 🗸                       |                                  |
|                       | Transmission Power | High 🗸                       |                                  |
|                       | Channel Width      | Auto 20/40 MHz 🗸             |                                  |
|                       | Coexistence        |                              |                                  |
|                       | Visibility Status  | Visible                      |                                  |
|                       | Schedule           | Always 🗸                     |                                  |
|                       |                    |                              |                                  |

| Paramètres a                | avancés de la 5G primaire                                                                                                    | Primary |
|-----------------------------|----------------------------------------------------------------------------------------------------|---------|
| État :                      | Indique si la connexion est activée ou désactivée                                                                                                    |         |
| Nom Wi-Fi<br>(SSID) :       | Indique le nom de la connexion.                                                                                                    |         |
| Mot de<br>passe :           | Indique le mot de passe de la connexion.                                                                                                    | Transi  |
| Mode de sécurité :          | Indique le mode de sécurité de la connexion. Par défaut, <b>WPA/</b><br><b>WPA2-Personal</b> est sélectionné, vous pouvez également<br>sélectionner <b>Aucun</b> .                    |         |
| Canal Wi-Fi :               | Sélectionnez le canal Wi-Fi. Par défaut, <b>Auto</b> est sélectionné, vous pouvez choisir manuellement entre les canaux <b>1-13</b> .                                                 |         |
| Puissance de transmission : | Indique la puissance de transmission de la connexion. Par défaut,<br>l'option <b>Élevée</b> est sélectionnée, mais vous pouvez également<br>choisir <b>Moyenne</b> ou <b>Faible</b> . |         |
| Largeur de<br>canal :       | Indique la largeur de canal de la connexion. Par défaut, <b>Auto</b><br>20/40 MHz est sélectionné, vous pouvez également choisir 20<br>MHz.                                           |         |
| État de<br>visibilité :     | Indique si le réseau Wi-Fi est <b>Visible</b> ou <b>Invisible</b> .                                                                                                    |         |
| Calendrier :                | Indique si le réseau Wi-Fi fait partie d'un programme. Cliquez sur<br><b>Calendrier</b> pour accéder au menu du calendrier « Calendrier » à la<br>page 29.                            |         |
| Cliquez sur <b>Env</b>      | <b>oyer</b> pour enregistrer vos paramètres ou sur <b>Annuler</b> pour revenir                                                                                                    |         |

à vos paramètres précédents.

| mary 5G                              |                          |                  |
|--------------------------------------|--------------------------|------------------|
| Status                               |                          |                  |
| Wi-Fi Name (SSID)                    | D-Link_DWR-978_8B42_5GHz |                  |
| Password                             | fceaa63914               |                  |
|                                      |                          | Advanced Setting |
| Security Mode                        | WPA/WPA2-Personal        |                  |
| Wi-Fi ChannelWi-Fi Channel           | Auto 🗸                   |                  |
| Transmission PowerTransmission Power | High 🗸                   |                  |
| Channel Width                        | Auto 20/40/80 MHz 🗸      |                  |
| Visibility Status                    | Visible 🗸                |                  |
| Schedule                             | Ahways 🗸                 |                  |

# Wi-Fi invité

#### Paramètres avancés de l'invité 2.4G/5G

État: Indique si la connexion est activée ou désactivée...

Nom Wi-Fi Indique le nom de la connexion. (SSID) :

Mot de Indique le mot de passe de la connexion. passe :

Mode de Indique le mode de sécurité de la connexion. Par défaut, WPA/ sécurité: WPA2-Personal est sélectionné, vous pouvez également sélectionner Aucun.

État de Indique si le réseau Wi-Fi est Visible ou Invisible. visibilité :

Calendrier : Indique si le réseau Wi-Fi fait partie d'un programme. Cliquez sur Calendrier pour accéder au menu du calendrier « Calendrier » à la page 29.

| Wireless              |                   |                                | Set | tings > Wireless > Guest Wi-F |
|-----------------------|-------------------|--------------------------------|-----|-------------------------------|
| Wireless              |                   |                                |     |                               |
| Wireless description. |                   |                                |     |                               |
| Guest 2.4G            |                   |                                |     |                               |
|                       | Status            |                                |     |                               |
|                       | Wi-Fi Name (SSID) | D-Link_DWR-978_8B42-guest      |     |                               |
|                       | Password          | 63914973                       |     |                               |
|                       |                   |                                |     | Advanced Setting              |
| Guest 5G              |                   |                                |     |                               |
|                       | Status            |                                |     |                               |
|                       | Wi-Fi Name (SSID) | D-Link_DWR-978_8B42_5GHz-guest |     |                               |
|                       | Password          | 63914973                       |     |                               |
|                       |                   |                                |     | Advanced Setting              |
|                       |                   | Submit Cancel                  |     |                               |
|                       |                   |                                |     | Advanced Setting              |
|                       | Security Mode     | WPA/WPA2-Personal              | ~   |                               |
|                       | Visibility Status | Visible                        | ~   |                               |
|                       | Schedule          | Always                         | ~   |                               |

# Réseau (local)

#### Paramètres réseau

Adresse IP du réseau local : Saisissez l'adresse IP du routeur. Valeur par défaut l'adresse IP est 192.168.0.1. Si vous changez l'adresse IP, vous devez entrer la nouvelle adresse IP dans votre navigateur pour accéder à l'Internet. l'utilitaire de configuration.

| Masque de     | Saisissez le masque de sous-réseau du routeur. La masque de |
|---------------|-------------------------------------------------------------|
| sous-réseau : | sous-réseau par défaut est 255.255.255.0                    |

Nom de Saisissez le nom de domaine local de votre réseau. (facultatif) domaine local :

Activer le Désactivez cette fonction pour transférer les données du serveur relais DNS : DNS du fournisseur d'accès Internet vers vos ordinateurs Si vous l'activez, vos ordinateurs utilisent le routeur comme serveur DNS.

| Network (LAN)                                                                          |                                                                 |                                        |
|----------------------------------------------------------------------------------------|-----------------------------------------------------------------|----------------------------------------|
| Use this section to configure the network settings for access web UI in a web browser. | r your device. You can enter a name for your device in the mana | gement link field, and use the link to |
| Network Settings                                                                       |                                                                 |                                        |
| LAN IP Address                                                                         | 192.168.0.1                                                     |                                        |
| Subnet Mask                                                                            | 255.255.255.0                                                   |                                        |
| Local Domain Name                                                                      | Local Domain Name                                               |                                        |
| Enable DNS Relay                                                                       |                                                                 |                                        |
|                                                                                        |                                                                 | Advanced Setting                       |
| )HCP Server                                                                            | Submit Cancel                                                   |                                        |
| Status                                                                                 |                                                                 |                                        |
| DHCP IP Address Range                                                                  | 192.168.0. 50 192.168.0. 199                                    |                                        |
| DHCP Lease Time                                                                        | 2880 minutes                                                    |                                        |
| Always Broadcast                                                                       |                                                                 |                                        |
| Advanced Settings                                                                      |                                                                 |                                        |
| UPnP                                                                                   |                                                                 |                                        |
| IPv4 Multicast Streams                                                                 |                                                                 |                                        |
| ID+C Multicost Strooms                                                                 | -                                                               |                                        |

```
Section 3 - Configuration
```

# Serveur DHCP

État : Indique si le serveur DHCP est activé ou désactivé.

Plage Entrez la plage d'adresses IP DHCP du routeur. La valeur par d'adresses IP défaut est **192.168.0.50 - 192.168.0.199**. DHCP :

Durée de la La durée de location détermine la période pendant laquelle l'hôte concession conserve

DHCP: les adresses IP attribuées avant que les adresses IP ne changent.

**Toujours** Indique si l'option Toujours diffuser est **activée** ou **désactivée**. **diffuser :** 

# Paramètres avancés

UPnP: Indique si UPnP est activé ou désactivé.

Flux de Indique si les flux de multidiffusion IPv4 sont activés ou désactivés. IPv4 :

Flux de Indique si le serveur DHCP est activé ou désactivé. multidiffusion

IPv6:

# Réseau (WAN) IPv4

#### Réglages du double WAN

Double WAN: Indique si le double réseau étendu est activé ou désactivé.

Réseau Sélectionnez le type de connexion du WAN primaire. étendu principal :

Réseau Sélectionnez le type de connexion du WAN secondaire. étendu secondaire :

Basculement : Indique si le basculement est activé ou désactivé.

| Network (WAN)        |                  | Settings > Network (WAN) > IPv4 |
|----------------------|------------------|---------------------------------|
| IPv4                 |                  |                                 |
| IPv4 description     |                  |                                 |
| Dual WAN Settings    |                  |                                 |
| Dual WAN             |                  |                                 |
| Primary WAN          | LTE ¥            |                                 |
| Secondary WAN        | Ethernet WAN 🗸   |                                 |
| Fail Over            |                  |                                 |
|                      |                  |                                 |
|                      | Submit Cancel    |                                 |
| Network Settings     |                  |                                 |
|                      |                  |                                 |
| Internet Connection  | LTE V            |                                 |
| Dial-Up Profile      | Auto-Detection 🗸 |                                 |
| Prefer Service Type  | Auto Mode 🗸      |                                 |
| PDP Type             | Auto 🗸           |                                 |
| Pin Code             |                  |                                 |
| Reconnect Mode       | Auto             |                                 |
| Primary DNS Server   |                  |                                 |
| Secondary DNS Server |                  |                                 |
| Keep Alive           | Enabled V        |                                 |
| Ping IP Address      | 8.8.8.8          |                                 |
| Ping Interval        | 60               |                                 |
|                      |                  |                                 |
|                      | Submit Cancel    |                                 |

# Paramètres réseau

| Connexion<br>Internet :           | Sélectionnez le type de connexion Internet du WAN IPv4.                          |
|-----------------------------------|----------------------------------------------------------------------------------|
| Profil de numérotation :          | Sélectionnez le profil d'accès à distance Autodétection ou Manuel.               |
| Type de PDP :                     | Sélectionnez le type de PDP qui sera <b>Auto, IPv4</b> ou <b>IPv6</b> .          |
| Code PIN :                        | Indique le code PIN de la connexion.                                             |
| Mode de reconnexion :             | Sélectionnez le mode de reconnexion <b>Automatique</b> ou <b>Manuel</b> .        |
| Serveur du<br>DNS principal :     | Saisissez l'adresse IP du DNS principal qui sera affectée aux clients<br>DHCP.   |
| Serveur<br>du DNS<br>secondaire : | Saisissez l'adresse IP du DNS secondaire qui sera affectée aux clients<br>DHCP.  |
| Maintenir<br>actif :              | Indique si la fonction Maintenir actif est <b>activée</b> ou <b>désactivée</b> . |
| Adresse IP du<br>ping :           | Entrez l'adresse IP de Ping pour tester la connexion.                            |
| Intervalle entre<br>les pings :   | Indique l'intervalle des pings.                                                  |
|                                   |                                                                                  |

# Réseau (WAN) IPv6

#### Connectivité locale uniquement Paramètres avancés IPv6

Connexion Spécifiez le type de connexion IPv6 qu'utilise votre FAI. Choisissez Internet : parmi les options suivantes : Connectivité locale uniquement, IPv6 statique, Configuration automatique (sans état/ DHCPv6), PPPoE, 6e.

#### Paramètres ULA IPv6

Activer ULA : Indique si l'activation de l'ULA est activée ou désactivée.

#### Paramètres ULA IPv6 actuels

Préfixe ULA Indique le préfixe ULA actuel. actuel :

ULA IPv6 du Indique le LAN IPv6 ULA. réseau local :

| Network (WAN)             |                         | Settings > Network (WAN) > IPv6 |
|---------------------------|-------------------------|---------------------------------|
| IPv6                      |                         |                                 |
| IPv6 description          |                         |                                 |
| Internet Connection       | Local Connectivity Only |                                 |
|                           |                         | Advanced Setting                |
|                           |                         |                                 |
| IPv6 ULA Settings         |                         |                                 |
| Enable ULA                | •                       |                                 |
| Current IPv6 ULA Settings |                         |                                 |
| Current ULA Prefix        | Not Available           |                                 |
| LAN IPv6 ULA              | Not Available           |                                 |
|                           | Submit Cancel           |                                 |

#### Paramètres avancés de l'IPv6 statique

Connexion Spécifiez le type de connexion IPv6 qu'utilise votre FAI. Choisissez Internet : parmi les options suivantes : Connectivité locale uniquement, IPv6 statique, Configuration automatique (sans état/ DHCPv6), PPPoE, 6e.

- Utiliser l'adresse Indique si l'option Utiliser l'adresse lien-local est activée ou lien-local : désactivée.
  - Adresse IPv6: Si l'option Utiliser l'adresse lien-local est désactivée, saisissez l'adresse IPv6.
- Longueur du Si l'option Utiliser l'adresse lien-local est désactivée, saisissez la préfixe de souslongueur du préfixe de sous-réseau. réseau :
  - Passerelle par Entrez la passerelle par défaut utilisée par cette connexion. défaut :

#### Paramètres DNS IPv6

- Serveur du DNS Saisissez l'adresse IP du DNS principal qui sera affectée aux clients principal : DHCP.
- Serveur du DNS Saisissez l'adresse IP du DNS secondaire qui sera affectée aux secondaire : clients DHCP.

#### Paramètres de l'adresse IPv6 du réseau local

Adresse IPv6 du Spécifiez l'adresse IPv6 du réseau local. réseau local :

| Network (WAN)                            |                           | Settings > Network (WAN) > IPv6 |
|------------------------------------------|---------------------------|---------------------------------|
| IPv6                                     |                           |                                 |
| IPv6 description                         |                           |                                 |
|                                          |                           |                                 |
| Internet Connection                      | Static IDv6               | ×                               |
|                                          |                           |                                 |
| Use Link-Local Address                   |                           |                                 |
| IPvo Address                             |                           |                                 |
| Subnet Prefix Length                     | 64                        |                                 |
| Default Gateway                          |                           |                                 |
|                                          |                           |                                 |
| IPv6 DNS Settings                        |                           |                                 |
| Primary DNS Server                       |                           |                                 |
| Secondary DNS Server                     |                           |                                 |
|                                          |                           |                                 |
| LAN IPv6 Address Settings                |                           |                                 |
| LAN IPv6 Address                         |                           | /64                             |
| LAN IPv6 Link-Local Address              | FE80::EEAD:E0FF:FE4A:8B42 |                                 |
|                                          |                           | Advanced Setting                |
|                                          |                           |                                 |
| Address Autoconfiguration Settings       |                           |                                 |
| Enable Automatic IPv6 Address Assignment |                           |                                 |
| Autoconfiguration Type                   | SLAAC+Stateless DHCP      | ~                               |
| Router Advertisement Lifetime            | 60 minutes (1-1           | 50)                             |
|                                          |                           |                                 |
|                                          | Submit Cancel             |                                 |
|                                          |                           |                                 |

```
Adresse de lien Indique l'adresse IPv6 de lien-local du LAN. local LAN IPv6 :
```

# Paramètres de configuration automatique de l'adresse

```
Activer l'affectation Indique si l'option Activer l'attribution automatique d'adresses automatique IPv6 est activée ou désactivée.
d'adresse IPv6 :
```

```
Type de<br/>Spécifiez le type d'autoconfiguration. Sélectionnez parmiconfiguration<br/>automatiqueSLAAC+RDNSS, SLAAC+DHCP sans état ou DHCPv6 avec état.
```

Durée de vie de Spécifiez la durée de vie de l'annonce de routeur en minutes (1l'annonce du 150). routeur

# Paramètre avancé d'autoconfiguration (SLAAC/DHCPv6)

Connexion Spécifiez le type de connexion IPv6 qu'utilise votre FAI. Choisissez Internet : parmi les options suivantes : Connectivité locale uniquement, IPv6 statique, Configuration automatique (sans état/ DHCPv6), PPPoE, 6e.

#### Paramètres DNS IPv6

- Type de DNS: Spécifiez le type de DNS. Choisissez entre Obtenir une adresse de serveur DNS automatiquement ou Utiliser l'adresse DNS suivante.
- Serveur du DNS Saisissez l'adresse IP du DNS principal qui sera affectée aux clients principal : DHCP.
- Serveur du DNS Saisissez l'adresse IP du DNS secondaire qui sera affectée aux secondaire : clients DHCP.

#### Paramètres de l'adresse IPv6 du réseau local

Activer le DHCP Indique si l'option Utiliser l'adresse lien-local est activée ou PD: désactivée.

Adresse de lien Indique l'adresse IPv6 de lien-local du LAN. local LAN IPv6 :

| Pv6                                      |                           |                  |
|------------------------------------------|---------------------------|------------------|
| Pv6 description                          |                           |                  |
|                                          |                           |                  |
| Internet Connection                      | Static IPv6 V             |                  |
| Use Link-Local Address                   |                           |                  |
| IPv6 Address                             |                           |                  |
| Subnet Prefix Length                     | 64                        |                  |
| Default Gateway                          |                           |                  |
|                                          |                           |                  |
| Pv6 DNS Settings                         |                           |                  |
| Primary DNS Server                       |                           |                  |
| Secondary DNS Server                     |                           |                  |
|                                          |                           |                  |
| AN IPv6 Address Settings                 |                           |                  |
| LAN IPv6 Address                         | /64                       |                  |
| LAN IPv6 Link-Local Address              | FE80::EEAD:E0FF:FE4A:8B42 |                  |
|                                          |                           |                  |
|                                          |                           | Advanced Setting |
| Address Autoconfiguration Settings       |                           |                  |
| Enable Automatic IPv6 Address Assignment |                           |                  |
| Autoconfiguration Type                   | SLAAC+Stateless DHCP 🗸    |                  |
| Router Advertisement Lifetime            | 60 minutes (1-150)        |                  |
|                                          |                           |                  |

#### Paramètres de configuration automatique de l'adresse

Activer l'affectation automatique IPv6 est activée ou désactivée. d'adresse IPv6 :

Activer le DHCP-PD Indique si l'option Activer le DHCP-PD automatique dans le réseau local est activée ou désactivée.

Type deSpécifiez le type d'autoconfiguration. Sélectionnez parmiconfigurationSLAAC+RDNSS, SLAAC+DHCP sans état ou DHCPv6 avec état.automatiqueautomatique

Durée de vie de Spécifiez la durée de vie de l'annonce de routeur en minutes (1l'annonce du 150). routeur

| Paramètres avanc    | cés de PPPoE                                                            | Network (WAN)                            |                                           | Settings > Network (WAN | Network (WAN) > IPvd |
|---------------------|-------------------------------------------------------------------------|------------------------------------------|-------------------------------------------|-------------------------|----------------------|
|                     |                                                                         | IPv6                                     |                                           |                         |                      |
| Connexion           | Spécifiez le type de connexion IPv6 qu'utilise votre FAI. Choisissez    | IPv6 description                         |                                           |                         |                      |
| Internet :          | parmi les options suivantes : <b>Connectivité locale uniquement</b> ,   |                                          |                                           |                         | _                    |
|                     | IPv6 statique, Configuration automatique (sans état/                    |                                          | PPPoE                                     | *                       |                      |
|                     | DHCPv6), PPPoE, 6e.                                                     | PPPoE Session                            | Create a new session                      | *                       |                      |
|                     |                                                                         | Username                                 |                                           |                         |                      |
| Session PPPoE :     | Sélectionnez la session PPPoE à créer ou à modifier                     | Password                                 |                                           |                         |                      |
|                     |                                                                         | Address Mode                             | Dynamic IP                                | ~                       |                      |
| Nom d'utilisatour : |                                                                         | Service Name                             |                                           |                         |                      |
| Nom a atmsateur.    | Specifiez le nom d'utilisateur.                                         | Reconnect Mode                           | Always on                                 | *                       |                      |
|                     |                                                                         | MTU                                      | 1492 b                                    | /tes                    |                      |
| Mot de passe :      | Spécifiez le mot de passe.                                              |                                          |                                           |                         |                      |
|                     |                                                                         | IPv6 DNS Settings                        |                                           |                         | _                    |
| Mode d'adresse :    | Spécifiez le mode de reconnexion. Choisissez entre <b>IP</b>            | DNS Type                                 | Obtain a DNS server address automatically | *                       |                      |
|                     | dynamique et IP statique.                                               |                                          |                                           |                         |                      |
|                     |                                                                         | LAN IPv6 Address Settings                |                                           |                         |                      |
| Nom du service :    | Spécifiez le nom du service                                             | Enable DHCP-PD                           |                                           |                         |                      |
|                     | Specifiez le nom du service.                                            | LAN IPv6 Link-Local Address              | FE80::EEAD:E0FF:FE4A:8B42                 |                         |                      |
| Madada              |                                                                         |                                          |                                           | ht man 10 d             |                      |
| Nide de             | Specifiez le mode de reconnexion. Choisissez entre <b>Toujours</b>      |                                          |                                           | Advanced Set            | .ing                 |
| reconnexion :       | activé et Manuel.                                                       | Address Autoconfiguration Settings       |                                           |                         |                      |
|                     |                                                                         | Enable Automatic IPv6 Address Assignment |                                           |                         |                      |
| MTU :               | Spécifiez le MTU en octets.                                             | Enable Automatic DHCP-PD in LAN          |                                           |                         |                      |
|                     |                                                                         | Autoconfiguration Type                   | SLAAC+Stateless DHCP                      | *                       |                      |
| Paramètres DNS I    | Pv6                                                                     | Router Advertisement Lifetime            | 60 minutes (1-1                           | 50)                     |                      |
| Type de DNS ·       | Spécifica la tura de DNS. Chaisisson entre <b>Obtani</b> s surs a ducas |                                          | Submit Cancel                             |                         |                      |
| Type de DNS.        | specifiez le type de DNS. Choisissez entre <b>Obtenir une adresse</b>   |                                          |                                           |                         |                      |
|                     | ae serveur DNS automatiquement ou Utiliser l'adresse DNS<br>suivante.   |                                          |                                           |                         |                      |

Serveur du DNS Saisissez l'adresse IP du DNS principal qui sera affectée aux clients principal : DHCP.

Serveur du DNS Saisissez l'adresse IP du DNS secondaire qui sera affectée aux secondaire : clients DHCP.

#### Paramètres de l'adresse IPv6 du réseau local

Activer le DHCP Indique si l'option Utiliser l'adresse lien-local est activée ou PD: désactivée.

Adresse de lien Indique l'adresse IPv6 de lien-local du LAN. local LAN IPv6 :

# Paramètres de configuration automatique de l'adresse

```
Activer l'affectation Indique si l'option Activer l'attribution automatique d'adresses automatique IPv6 est activée ou désactivée.
d'adresse IPv6 :
```

Activer le DHCP-PD Indique si l'option Activer le DHCP-PD automatique dans le réseau local est activée ou désactivée. réseau local

Type deSpécifiez le type d'autoconfiguration. Sélectionnez parmiconfigurationSLAAC+RDNSS, SLAAC+DHCP sans état ou DHCPv6 avec état.automatiqueautomatique

```
Durée de vie de Spécifiez la durée de vie de l'annonce de routeur en minutes (1-
l'annonce du 150).
routeur
```

# Réglage avancé 6rd

Connexion Spécifiez le type de connexion IPv6 qu'utilise votre FAI. Choisissez parmi les options suivantes : Connectivité locale uniquement, IPv6 statique, Configuration automatique (sans état/DHCPv6), PPPoE, 6e.

Attribuer un préfixe Indique l'affectation du préfixe IPv6. IPv6 :

#### Paramètres DNS IPv6

- Type de DNS: Spécifiez le type de DNS. Choisissez entre Obtenir une adresse de serveur DNS automatiquement ou Utiliser l'adresse DNS suivante.
- Serveur du DNS Saisissez l'adresse IP du DNS principal qui sera affectée aux clients principal : DHCP.
- Serveur du DNS Saisissez l'adresse IP du DNS secondaire qui sera affectée aux secondaire : clients DHCP.

| Network (WAN)                            |                           | Settings > Network (WAN) > IPv6 |
|------------------------------------------|---------------------------|---------------------------------|
| IPv6                                     |                           |                                 |
| IPv8 description                         |                           |                                 |
|                                          |                           |                                 |
|                                          |                           |                                 |
| Internet Connection                      | 6rd 🗸                     |                                 |
| Assign IPv6 Prefix                       | Not Available             |                                 |
|                                          |                           |                                 |
| IPv6 DNS Settings                        |                           |                                 |
| Primary DNS Server                       |                           |                                 |
| Secondary DNS Server                     |                           |                                 |
|                                          |                           |                                 |
| 6RD Manual Configuration                 |                           |                                 |
| Enable Hub and Spoke Mode                | <b>S</b>                  |                                 |
| 6rd Configuration                        | 6rd DHCPv4 Option         |                                 |
|                                          |                           |                                 |
| LAN IPv6 Address Settings                |                           |                                 |
| LAN IPv6 Address                         |                           |                                 |
| LAN IPv6 Link-Local Address              | FE80::EEAD:E0FF:FE4A:8B42 |                                 |
|                                          |                           |                                 |
|                                          |                           | Advanced Setting                |
|                                          |                           |                                 |
| Address Autoconfiguration Settings       |                           |                                 |
| Enable Automatic IPv6 Address Assignment |                           |                                 |
| Autoconfiguration Type                   | SLAAC+Stateless DHCP 🗸    |                                 |
| Router Advertisement Lifetime            | 60 minutes (1-150)        |                                 |
|                                          |                           |                                 |
|                                          | Submit                    |                                 |
|                                          | Gancer                    |                                 |

# Paramètres de l'adresse IPv6 du réseau local

Activer le DHCP Indique si l'option Utiliser l'adresse lien-local est activée ou PD: désactivée.

Adresse de lien Indique l'adresse IPv6 de lien-local du LAN. local LAN IPv6 :

# Paramètres de configuration automatique de l'adresse

```
Activer l'affectation
automatique
l'Pv6 est activée ou désactivée.
d'adresse IPv6 :
```

```
Type deSpécifiez le type d'autoconfiguration. Sélectionnez parmiconfigurationSLAAC+RDNSS, SLAAC+DHCP sans état ou DHCPv6 avec état.automatiqueautomatique
```

```
Durée de vie de Spécifiez la durée de vie de l'annonce de routeur en minutes (1-
l'annonce du 150).
routeur
```

# **Gestion** Heure du système

#### Configuration de l'heure

**Fuseau** Indiquez le fuseau horaire de votre périphérique. **horaire :** 

Heure : Indiquez l'heure de votre périphérique.

#### Configuration automatique de l'heure

| Mettre         | Indigue si la mise à jour de l'heure à l'aide d'un serveur NTP est |
|----------------|--------------------------------------------------------------------|
| l'heure à jour | activée ou désactivée.                                             |
| à l'aide d'un  |                                                                    |
| serveur NTP :  |                                                                    |

Serveur NTP : Spécifiez le serveur NTP de votre dispositif.

| Time & Schedule                               | Management > Time & Schedule > System Time                                                                                                    |
|-----------------------------------------------|----------------------------------------------------------------------------------------------------|
| System Time                                   |                                                                                                    |
| System Time                                   |                                                                                                    |
| Time Configuration<br>Time Zone<br>Time       | Asia/Taipel v<br>2020/09/24 11:10:54 AM                                                                                                    |
| Automatic Time Configuration                  |                                                                                                    |
| Update Time Using an NTP Server<br>NTP Server | Contraction of the second second seco |
|                                               | Submit Cancel                                                                                                    |

# Calendrier

Nom Indique le nom du calendrier.

- Calendrier: Indique le calendrier.
  - Modifier : Lorsqu'un calendrier est sélectionné, cliquez sur ce bouton pour le modifier.
- Supprimer : Lorsqu'un calendrier est sélectionné, cliquez sur ce bouton pour le supprimer.

Cliquez sur **Enregistrer** pour sauvegarder vos paramètres, ou sur **Annuler** pour revenir à vos paramètres précédents.

# Créer une nouvelle règle

Nom Entrez un nom pour votre nouveau calendrier

Calendrier : Faites glisser et sélectionnez les heures que vous souhaitez inclure dans le nouveau calendrier.

Cliquez sur **Enregistrer** pour sauvegarder vos paramètres, ou sur **Annuler** pour revenir à vos paramètres précédents.

| Schedule (Max Limit: 10) Name ne & Schedule chedule hedule |       | Schedule | No dat | ta in tab | le.    |     |     |      |           |            | Add<br>Edit | Rule         |
|------------------------------------------------------------|-------|----------|--------|-----------|--------|-----|-----|------|-----------|------------|-------------|--------------|
| Schedule: (Max Limit: 10) Name ne & Schedule chedule       |       | Schedule | No dat | ta in tab | le.    |     |     |      |           |            | Add<br>Edit | Rule<br>Dele |
| Name<br>me & Schedule<br>chedule                           |       | Schedule | No dat | ta in tab | le.    |     |     |      |           |            | Edit        | Dele         |
| Name<br>ime & Schedule<br>Schedule<br>ichedule             |       | Schedule | No dat | ta in tab | le.    |     |     |      |           |            | Edit        | Dele         |
| ime & Schedule<br>Schedule                                 |       | Si       | No dat | ta in tab | le.    |     |     |      |           |            |             |              |
| me & Schedule<br>chedule                                   |       | S        | ave    |           |        |     |     |      |           |            |             |              |
| me & Schedule<br>schedule                                  |       |          | ave    |           | Cancol |     |     |      |           |            |             |              |
| me & Schedule<br>chedule                                   |       |          |        |           | Jancer |     |     |      |           |            |             |              |
| chedule                                                    |       |          |        |           |        |     |     |      |           |            |             |              |
| chedule                                                    |       |          |        |           |        |     |     | Mana | igement > | Time & Sci | nedule >    | Sch          |
| ichedule                                                   |       |          |        |           |        |     |     |      |           |            |             |              |
|                                                            |       |          |        |           |        |     |     |      |           |            |             |              |
| Toato New Pule                                             |       |          |        |           |        |     |     |      |           |            |             | _            |
| Teale New Kule                                             |       |          |        |           |        |     |     |      |           |            |             |              |
| N                                                          | ame   |          |        |           |        |     |     |      |           |            |             |              |
|                                                            | 00:00 | Sun      | Mon    | Tue       | Wed    | Thu | Fri | Sat  |           |            |             |              |
|                                                            | 01:00 |          |        |           |        |     |     |      |           |            |             |              |
|                                                            | 03:00 | ,<br>,   |        |           |        |     |     |      |           |            |             |              |
|                                                            | 04:00 | ,        |        |           |        |     |     |      |           |            |             |              |
|                                                            | 05:00 | )        |        |           |        |     |     |      |           |            |             |              |
|                                                            | 06:00 |          |        |           |        |     |     |      |           |            |             |              |
|                                                            | 08:00 |          |        |           |        |     |     |      |           |            |             |              |
|                                                            | 09:00 | ,        |        |           |        |     |     |      |           |            |             |              |
|                                                            | 10:00 |          |        |           |        |     |     |      |           |            |             |              |
|                                                            | 11:00 | )        |        |           |        |     |     |      |           |            |             |              |
|                                                            | 12:00 |          |        |           |        |     |     |      |           |            |             |              |
|                                                            | 14:00 | ,        |        |           |        |     |     |      |           |            |             |              |
|                                                            | 15:00 |          |        |           |        |     |     |      |           |            |             |              |
|                                                            | 16:00 | •        |        |           |        |     |     |      |           |            |             |              |
|                                                            | 17:00 |          |        |           |        |     |     |      |           |            |             |              |
|                                                            | 18:00 |          |        |           |        |     |     |      |           |            |             |              |
|                                                            | 20:00 |          |        |           |        |     |     |      |           |            |             |              |
|                                                            | 21:00 | ,        |        |           |        |     |     |      |           |            |             |              |
|                                                            | 22:00 |          |        |           |        |     |     |      |           |            |             |              |
|                                                            | 23:00 |          |        |           |        |     |     |      |           |            |             |              |
|                                                            | 24:00 | ) i      |        |           |        |     |     |      |           |            |             |              |

# Journal système

Journal Cliquez sur ce bouton pour télécharger le journal du système. système :

#### Paramètres de SysLog

Activer la Indique si l'option Activer la journalisation vers le serveur Syslog journalisation est activée ou désactivée.

sur un serveur SysLog :

#### Paramètres de messagerie

Activer la Indique si l'activation de la notification par e-mail est activée ou notification désactivée. par e-mail :

Envoyer le journal par courrier électronique lorsque Plein ou Selon calendrier

Envoyer Indique si l'option Envoyer lorsque le journal est plein est activée quand le ou désactivée. journal est plein :

**Envoyer selon** Indique si l'envoi à la date prévue est **activé** ou **désactivé**. **le calendrier :** 

| System Log                          | Management > System Log                 |
|-------------------------------------|-----------------------------------------|
| System Log                          |                                         |
| System Log                          |                                         |
| System Log                          | Check System Log                        |
| SysLog Settings                     |                                         |
| Enable Logging to Syslog Server     | + · · · · · · · · · · · · · · · · · · · |
| E-mail Settings                     |                                         |
| Enable E-mail Notification          | +                                       |
| E-mail Log When Full or On Schedule |                                         |
| Send When Log Full                  |                                         |
| Send on Schedule                    | * · · · · · · · · · · · · · · · · · · · |
|                                     | Submit Cancel                           |

# Système et redémarrage

#### Système

Restaurer les Cliquez sur ce bouton pour réinitialiser ce périphérique aux paramètres d'usine par défaut. par défaut :

**Enregistrer la** Cliquez sur ce bouton pour sauvegarder la configuration. **configuration :** 

**Restaurer la** Cliquez sur ce bouton pour sélectionner le fichier de **configuration :** restauration de la configuration.

#### Configuration du redémarrage

```
Redémarrer le Cliquez sur ce bouton pour redémarrer le périphérique. périphérique :
```

**Redémarrage** Indiquez l'heure de redémarrage automatique de votre automatique périphérique.

| System & Reboot             | Management > System & Reboot |
|-----------------------------|------------------------------|
| System                      |                              |
| Restore/Save/Upload Setting |                              |
| System                      |                              |
| Factory Default             | Restore                      |
| Save Configuration          | Save                         |
| Restore Configuration       | Select File                  |
| Auto Reboot Configuration   |                              |
| Reboot The Device           | Reboot                       |
| Auto Reboot                 | Never V                      |
|                             |                              |
|                             | Submit Cancel                |

# Administration

# Paramètres avancés d'administration Administration Mot de passe : Indiquez le mot de passe d'administration de votre périphérique. Paramètres avancés Administration Activer le serveur HTTPS : Indique si l'activation de HTTPS est activée ou HTTPS est activée ou désactivée. Activer la gestion à Indique si l'activation de la gestion à distance est activée ou désactivée. Indique si l'activation de la gestion à distance de votre à distance : Port d'administration Indiquez le port d'administration à distance de votre à distance : Indique si l'utilisation de HTTPS est activée ou désactivée. Utiliser HTTPS : Indique si l'utilisation de HTTPS est activée ou désactivée.

| Administration                                      | Management > Administration                                                     |
|-----------------------------------------------------|---------------------------------------------------------------------------------|
| Administration                                      |                                                                                 |
| The admin account can change all router settings. T | o keep your router secure, you should give the admin account a strong password. |
| Administration                                      |                                                                                 |
| Password                                            |                                                                                 |
|                                                     | Advanced Setting                                                                |
| Advanced Settings                                   |                                                                                 |
| Enable HTTPS Server                                 |                                                                                 |
| Enable Remote Management                            | <ul> <li>• • • • • • • • • • • • • • • • • • •</li></ul>                        |
| Remote Admin Port                                   | 8081                                                                            |
| Use HTTPS                                           |                                                                                 |
|                                                     | Submit Cancel                                                                   |
## Mise à niveau du microprogramme

#### Micrologiciel par voie aérienne

**Dernière version du** Indique la dernière version du microprogramme. microprogramme :

Mise à jour du Cliquez sur Vérifier pour lancer le processus de mise à niveau du microprogramme par voie aérienne (FOTA). Veuillez noter que cela nécessite une connexion Internet active.

#### Mise à jour manuelle du microprogramme

Version actuelle du Indique la version actuelle du microprogramme. microprogramme :

Mise à jour du Après avoir téléchargé un nouveau microprogramme, microprogramme: cliquez sur Choisir un fichier, recherchez le microprogramme sur votre ordinateur, puis cliquez sur Appliquer pour lancer la mise à jour.

#### Mise à jour du microprogramme du module

Version actuelle du Indique la version actuelle du microprogramme. microprogramme :

Mise à jour du Après avoir téléchargé un nouveau microprogramme, microprogramme: cliquez sur Choisir un fichier, recherchez le microprogramme sur votre ordinateur, puis cliquez sur Appliquer pour lancer la mise à jour.

| Firmware Upgrade              |             | Management > Firmware Upgrade |
|-------------------------------|-------------|-------------------------------|
| Firmware Upgrade              |             |                               |
| Firmware Upgrade description. |             |                               |
| Firmware Over The Air         |             |                               |
| Latest Firmware Version       |             |                               |
| Firmware Upgrade              | Check       |                               |
| Manual Firmware Upgrade       |             |                               |
| Current Firmware Version      |             |                               |
| Upgrade Firmware              | Select File |                               |
| Module Firmware Upgrade       |             |                               |
| Current Firmware Version      |             |                               |
| Upgrade Firmware              | Select File |                               |
|                               |             |                               |

## Statistiques

| Internet/ LA                                                     | Internet/ LAN/ Wi-Fi 2,4 GHz/ Wi-Fi 5 GHz                                |  |  |  |  |  |
|------------------------------------------------------------------|--------------------------------------------------------------------------|--|--|--|--|--|
| <b>Envoyé</b> Affiche les statistiques envoyées de la connexion. |                                                                          |  |  |  |  |  |
| Reçus                                                            | Affiche les statistiques de réception de la connexion.                   |  |  |  |  |  |
| Nombre total<br>de paquets :                                     | Affiche les statistiques sur le nombre total de paquets de la connexion. |  |  |  |  |  |
| Nombre total<br>de Koctets :                                     | Affiche les statistiques du nombre total de Koctets de la connexion.     |  |  |  |  |  |

Cliquez sur **Effacer** pour effacer toutes les statistiques.

| Statistics  |               |                |  |            |               | Management > Statistics |
|-------------|---------------|----------------|--|------------|---------------|-------------------------|
| Statistics  |               |                |  |            |               |                         |
| Statistics  |               |                |  |            |               |                         |
| Internet    |               |                |  | LAN        |               |                         |
|             | Total Packets | Total KByte(s) |  |            | Total Packets | Total KByte(s)          |
| Sent        | 8,426,417     | 1,070,632      |  | Sent       | 9,093,555     | 41,007,126              |
| Received    | 38,094,778    | 43,259,435     |  | Received   | 8,340,632     | 922,777                 |
| Wi-Fi 2.4GH | z             |                |  | Wi-Fi 5GHz |               |                         |
|             | Total Packets | Total KByte(s) |  |            | Total Packets | Total KByte(s)          |
| Sent        | 0             | 0              |  | Sent       | 285,941       | 378,118                 |
| Received    | 0             | 0              |  | Received   | 62,168        | 7,304                   |
| Clear       |               |                |  |            |               |                         |

# Paramètres avancés

## Paramètres du pare-feu

# Paramètres de la DMZActiver la DMZ : Indique si l'activation de la DMZ est activée ou désactivée.Paramètres avancés du pare-feuActiver le SPI IPv4 : Indique si l'option Activer SPI IPv4 est activée ou<br/>désactivée.Activer la<br/>vérification anti-<br/>falsification :Sécurité IPv6<br/>simple :Indique si la sécurité simple IPv6 est activée ou désactivée.Filtrage des<br/>entrées IPv6 :Indique si le filtrage des entrées IPv6 est activé ou<br/>désactivé

#### Configuration de la passerelle de niveau application (ALG)

**PPTP**: Indique si le PPTP est **activé** ou **désactivé**.

- **IPSec (VPN)**: Indique si IPSec (VPN) est **activé** ou **désactivé**.
  - RTSP: Indique si RTSP est activé ou désactivé.
    - SIP: Indique si SIP est activé ou désactivé.

Cliquez sur **Envoyer** pour enregistrer vos paramètres ou sur **Annuler** pour revenir à vos paramètres précédents.

| Filewali                               |                                                                                                    |        | Advanced Settings > | Firewall > Firewall Settin |
|----------------------------------------|----------------------------------------------------------------------------------------------------|--------|---------------------|----------------------------|
| Firewall Settings                      |                                                                                                    |        |                     |                            |
| Firewall Settings                      |                                                                                                    |        |                     |                            |
| DMZ Settings                           |                                                                                                    |        |                     |                            |
| Enable DMZ                             |                                                                                                    |        |                     |                            |
|                                        |                                                                                                    |        |                     |                            |
| Firewall Settings                      |                                                                                                    |        |                     |                            |
| Enable SPI IPv4                        |                                                                                                    |        |                     |                            |
| Enable Anti-spoof Checking             |                                                                                                    |        |                     |                            |
| IPv6 Simple Security                   |                                                                                                    |        |                     |                            |
| IPv6 Ingress Filtering                 |                                                                                                    |        |                     |                            |
|                                        |                                                                                                    |        |                     | Advanced Setting           |
|                                        |                                                                                                    |        |                     |                            |
| Application Level Gateway (ALG) Config | juration                                                                                                    |        |                     |                            |
| PPTP                                   | <                                                                                                    |        |                     |                            |
| IPSec (VPN)                            |                                                                                                    |        |                     |                            |
| RTSP                                   | <                                                                                                    |        |                     |                            |
| SIP                                    | <ul> <li>Image: A set of the set of the</li></ul> |        |                     |                            |
|                                        |                                                                                                    |        |                     |                            |
|                                        | Submit                                                                                                    | Cancel |                     |                            |

# **Règles IPv4**

#### État

État : Sélectionnez Désactiver le filtrage IPv4, Activer le filtrage IPv4 et Autoriser les règles énumérées ou Activer le filtrage IPv4 et Refuser les règles énumérées.

Table des règles IPv4 : (Limite maximale : 24)

Nom Indique le nom du calendrier.

- **Calendrier:** Indique le calendrier.
  - Modifier: Lorsqu'un calendrier est sélectionné, cliquez sur ce bouton pour le modifier.
- Supprimer : Lorsqu'un calendrier est sélectionné, cliquez sur ce bouton pour le supprimer.

| Firewall                          |                   | Advanced Settings > Firewall > IPv4 Rules |
|-----------------------------------|-------------------|-------------------------------------------|
| Firewall Settings                 |                   |                                           |
| Firewall Settings description     |                   |                                           |
| Status                            |                   |                                           |
| Turn IPv4 Filtering OFF           | *                 |                                           |
|                                   |                   |                                           |
| IPv4 Rules Table: (Max Limit: 24) |                   | Add Rule                                  |
| Name                              | Schedule          | Edit Delete                               |
|                                   | No data in table. |                                           |
|                                   | Save              |                                           |

#### Créer une nouvelle règle

Nom Indique le nom de la nouvelle règle.

Plage Indique l'IP la plage d'IP source à laquelle la règle s'applique. d'adresses IP sources :

Plage Indique l'IP ou la plage d'IP de destination à laquelle la règle d'adresses IP s'applique. cibles :

Protocole Indique les types de protocole et la plage de ports concernés par et plage de le filtre. ports :

Calendrier : Indique si le réseau Wi-Fi fait partie d'un programme. Cliquez sur Calendrier pour accéder au menu du calendrier « Calendrier » à la page 29.

Cliquez sur **Envoyer** pour enregistrer vos paramètres ou sur **Annuler** pour revenir à vos paramètres précédents.

| Firewall                      |               | Advanced Settings > Firewall > IPv4 Rule |
|-------------------------------|---------------|------------------------------------------|
| Firewall Settings             |               |                                          |
| Firewall Settings description |               |                                          |
| Create New Rule               |               |                                          |
| Name                          |               |                                          |
| Source IP Address Range       | WAN 🗸         |                                          |
| Destination IP Address Range  | LAN ¥         |                                          |
| Protocol & Port Range         | TCP 🗸         |                                          |
| Schedule                      | Always Enable | *                                        |
|                               |               |                                          |
|                               | Done Cancel   |                                          |

# **Règles** IPv6

#### État

État : Sélectionnez Désactiver le filtrage IPv6, Activer le filtrage IPv6 et Autoriser les règles énumérées ou Activer le filtrage IPv6 et Refuser les règles énumérées.

Table des règles IPv4 : (Limite maximale : 24)

Nom Indique le nom du calendrier.

- Calendrier: Indique le calendrier.
  - Modifier : Lorsqu'un calendrier est sélectionné, cliquez sur ce bouton pour le modifier.
- Supprimer: Lorsqu'un calendrier est sélectionné, cliquez sur ce bouton pour le supprimer.

| Firewall                          |                   | Advanced Settings > Firewall > IPv8 Rules |
|-----------------------------------|-------------------|-------------------------------------------|
| Firewall Settings                 |                   |                                           |
| Firewall Settings description     |                   |                                           |
| Status                            |                   |                                           |
| Turn IPv8 Filtering OFF           | ~                 |                                           |
|                                   |                   |                                           |
| IPv6 Rules Table: (Max Limit: 24) |                   | Add Rule                                  |
| Name                              | Schedule          | Edit Delete                               |
|                                   | No data in table. |                                           |
|                                   | Save              |                                           |

#### Créer une nouvelle règle

Nom Indique le nom de la nouvelle règle.

Plage Indique l'IP la plage d'IP source à laquelle la règle s'applique. d'adresses IP sources :

Plage Indique l'IP ou la plage d'IP de destination à laquelle la règle d'adresses IP s'applique. cibles :

Protocole Indique les types de protocole et la plage de ports concernés par et plage de le filtre. ports :

Calendrier : Indique si le réseau Wi-Fi fait partie d'un programme. Cliquez sur Calendrier pour accéder au menu du calendrier « Calendrier » à la page 29.

Cliquez sur **Envoyer** pour enregistrer vos paramètres ou sur **Annuler** pour revenir à vos paramètres précédents.

| Firewall                      |               | Advanced Settings > Firewall > IPv8 Rules |
|-------------------------------|---------------|-------------------------------------------|
| Firewall Settings             |               |                                           |
| Firewall Settings description |               |                                           |
| Create New Rule               |               |                                           |
| Name                          |               |                                           |
| Source IP Address             | WAN 🗸         |                                           |
| Destination IP Address        | LAN V         |                                           |
| Protocol & Port Range         | TCP 🗸         |                                           |
| Schedule                      | Always Enable | ~                                         |
|                               |               |                                           |
|                               | Done Cancel   |                                           |

## **Redirection de port**

#### Table de redirection des ports : (Limite maximale : 24)

État : Indique l'état.

Nom: Indique le nom.

IP locale: Indique l'IP locale.

**Port TCP:** Indique le port TCP.

- Port UDP: Indique le port UDP.
- Calendrier: Indique le calendrier.
  - Modifier : Lorsqu'un calendrier est sélectionné, cliquez sur ce bouton pour le modifier.
- Supprimer : Lorsqu'un calendrier est sélectionné, cliquez sur ce bouton pour le supprimer.

Cliquez sur **Enregistrer** pour sauvegarder vos paramètres, ou sur **Annuler** pour revenir à vos paramètres précédents.

| Port Forv      | varding         |               |            |          | Advanced Se | ttings > Port Forwarding |
|----------------|-----------------|---------------|------------|----------|-------------|--------------------------|
| Port Forwa     | rding           |               |            |          |             |                          |
| Port Forwardin | ng              |               |            |          |             |                          |
| Port Forwa     | rding Table: (N | ax Limit: 24) |            |          |             | Add Rule                 |
| Status         | Name            | Local IP      | TCP Port   | UDP Port | Schedule    | Edit Delete              |
|                |                 |               | No data in | table.   |             |                          |
|                |                 |               | Save       | Cancel   |             |                          |

#### Créer une nouvelle règle

- Nom Indique le nom de la nouvelle règle.
- IP locale : Indique l'adresse IP locale de la nouvelle règle.
- **Port TCP**: Indique le port TCP de la nouvelle règle.
- **Port UDP :** Indique le port UDP de la nouvelle règle.
- Calendrier : Indique si le réseau Wi-Fi fait partie d'un programme. Cliquez sur Calendrier pour accéder au menu du calendrier « Calendrier » à la page 29.

Cliquez sur **Terminé** pour sauvegarder vos paramètres, ou sur **Annuler** pour revenir à vos paramètres précédents.

| Port Forwarding |                   | Advanced Settings > Port Forwardi |
|-----------------|-------------------|-----------------------------------|
| Port Forwarding |                   |                                   |
| Port Forwarding |                   |                                   |
| Create New Rule |                   |                                   |
| Status          |                   |                                   |
| Name            |                   |                                   |
| Local IP        | LAN IP Address    |                                   |
| TCP Port        | 1-65535           |                                   |
| UDP Port        | 1-85535           |                                   |
| Schedule        | Always Enable 🗸 🗸 |                                   |
|                 |                   |                                   |
|                 | Done Cancel       |                                   |

### Serveur virtuel

| Tab | leau des | serveurs | virtuels | : (Limite | maximale | :24) |
|-----|----------|----------|----------|-----------|----------|------|
|-----|----------|----------|----------|-----------|----------|------|

État : Indique l'état.

- Nom: Indique le nom.
- IP locale: Indique l'IP locale.
- **Protocole :** Indique le type de protocole.
- Port externe: Indique le port externe.
- Port interne: Indique le port interne.
  - Calendrier: Indique le calendrier.
    - Modifier : Lorsqu'un calendrier est sélectionné, cliquez sur ce bouton pour le modifier.
- Supprimer: Lorsqu'un calendrier est sélectionné, cliquez sur ce bouton pour le supprimer.

Cliquez sur **Enregistrer** pour sauvegarder vos paramètres, ou sur **Annuler** pour revenir à vos paramètres précédents.

| Virtual S     | Server         |               |          |                  |               | Advanced Se | ttings > Virtual Server |
|---------------|----------------|---------------|----------|------------------|---------------|-------------|-------------------------|
| Virtual Se    | erver          |               |          |                  |               |             |                         |
| Virtual Serve | er description |               |          |                  |               |             |                         |
| Virtual Se    | erver Table:   | (Max Limit: 2 | 4)       |                  |               |             | Add Rule                |
| Status        | Name           | Local IP      | Protocol | External Port    | Internal Port | Schedule    | Edit Delete             |
|               |                |               |          | No data in table | э.            |             |                         |
|               |                |               |          | Save             | ancel         |             |                         |

#### Créer une nouvelle règle

- État : Indique l'état de la nouvelle règle.
- Nom Indique le nom et précise le nom de l'application de la nouvelle règle.
- IP locale : Indique l'adresse IP locale et précise le nom de l'ordinateur de la nouvelle règle.
- **Protocole :** Indique le type de protocole de la nouvelle règle.
- **Port externe :** Indique le port externe de la nouvelle règle.
- Port interne : Indique le port interne de la nouvelle règle.
  - Calendrier : Indique si le réseau Wi-Fi fait partie d'un programme. Cliquez sur Calendrier pour accéder au menu du calendrier « Calendrier » à la page 29.

Cliquez sur **Terminé** pour sauvegarder vos paramètres, ou sur **Annuler** pour revenir à vos paramètres précédents.

| /irtual Server             |               |                     |   | Advanced Settings > Virtual Serve |
|----------------------------|---------------|---------------------|---|-----------------------------------|
| Virtual Server             |               |                     |   |                                   |
| Virtual Server description |               |                     |   |                                   |
| Create New Rule            |               |                     |   |                                   |
| Status                     |               |                     |   |                                   |
| Name                       |               | << Application Name | ~ |                                   |
| Local IP                   |               | << Computer Name    | ~ |                                   |
| Protocol                   | TCP           |                     | ~ |                                   |
| External Port              |               |                     |   |                                   |
| Internal Port              |               |                     |   |                                   |
| Schedule                   | Always Enable |                     | ~ |                                   |
|                            |               |                     |   |                                   |
|                            | Done          | Cancel              |   |                                   |

## Filtre de sites Web

#### État

État : Sélectionnez REFUSER l'accès des clients à ces sites uniquement ou AUTORISER l'accès des clients à ces sites uniquement.

Tableau de filtrage du site Web : (Limite maximale : 24)

URL/domaine Indique l'URL/le domaine du site Web. du site Web :

Supprimer : Supprimer l'URL/le domaine du site Web sélectionné.

Ajouter une Spécifiez le site Web à filtrer. règle :

Cliquez sur **Enregistrer** pour sauvegarder vos paramètres, ou sur **Annuler** pour revenir à vos paramètres précédents.

| Website Filter                          | Advanced Settings > Website Filter |
|-----------------------------------------|------------------------------------|
| Website Filter                          |                                    |
| Website Filter description              |                                    |
| Status                                  |                                    |
| DENY clients access to ONLY these sites |                                    |
|                                         |                                    |
| Website Filter Table: (Max Limit: 24)   |                                    |
| Website URL/Domain                      | Delete                             |
| No data in table.                       |                                    |
| Add Rule                                |                                    |
| Save Cancel                             |                                    |

## **Routes statiques IPv4**

#### Table des routes statiques : (Limite maximale : 24)

État : Indique l'état.

Nom: Indique le nom.

- Réseau cible : Indique le réseau de destination.
  - Masque: Indique le masque.
  - Passerelle: Indique la passerelle.
    - Mesure: Indique la mesure.
  - Interface: Indique l'interface.
  - Modifier : Supprimer la route statique sélectionnée.
  - Supprimer : Supprimer la route statique sélectionnée.

Cliquez sur **Enregistrer** pour sauvegarder vos paramètres, ou sur **Annuler** pour revenir à vos paramètres précédents.

| Static R     | outes                                |                     |              |         | Ad     | vanced Settings > | Static Route | es > IPv4 |
|--------------|--------------------------------------|---------------------|--------------|---------|--------|-------------------|--------------|-----------|
| Static Ro    | utes                                 |                     |              |         |        |                   |              |           |
| Static Route | s                                    |                     |              |         |        |                   |              |           |
| Static Ro    | Static Routes Table: (Max Limit: 24) |                     |              |         |        |                   |              | Rule      |
| Status       | Name                                 | Destination Network | Mask         | Gateway | Metric | Interface         | Edit         | Delete    |
|              |                                      |                     | No data in t | table.  |        |                   |              |           |
|              |                                      |                     | Save         | Cancel  |        |                   |              |           |

#### Créer une nouvelle règle

- État : Indique l'état de la nouvelle règle.
- Nom Indique le nom et précise le nom de l'application de la nouvelle règle.
- Réseau cible Indique le réseau de destination de la nouvelle règle
  - Masque : Indique le masque de la nouvelle règle.
- Passerelle : Indique la passerelle de la nouvelle règle.
  - Mesure : Indique la métrique de la nouvelle règle.
- **Interface :** Indique l'interface de la nouvelle règle.

Cliquez sur **Terminé** pour sauvegarder vos paramètres, ou sur **Annuler** pour revenir à vos paramètres précédents.

| Static Routes       |             | Advanced Settings > Static Routes > IP |
|---------------------|-------------|----------------------------------------|
| Static Routes       |             |                                        |
| Static Routes       |             |                                        |
| Create New Rule     |             |                                        |
| Status              |             |                                        |
| Name                |             |                                        |
| Destination Network |             |                                        |
| Mask                |             |                                        |
| Gateway             |             |                                        |
| Metric              |             |                                        |
| Interface           | WAN         | ~                                      |
|                     |             |                                        |
|                     | Done Cancel |                                        |

## **Routes statiques IPv6**

#### Table des routes statiques : (Limite maximale : 24)

État : Indique l'état.

Nom: Indique le nom.

- Réseau cible : Indique le réseau de destination.
  - Masque: Indique le masque.
  - Passerelle: Indique la passerelle.
    - Mesure: Indique la mesure.
  - Interface: Indique l'interface.
  - Modifier : Supprimer la route statique sélectionnée.
  - Supprimer : Supprimer la route statique sélectionnée.

Cliquez sur **Enregistrer** pour sauvegarder vos paramètres, ou sur **Annuler** pour revenir à vos paramètres précédents.

| Static R     | outes         |                     |           |          | Ad     | vanced Settings > | Static Rout | es > IPv6 |
|--------------|---------------|---------------------|-----------|----------|--------|-------------------|-------------|-----------|
| Static Ro    | utes          |                     |           |          |        |                   |             |           |
| Static Route | s             |                     |           |          |        |                   |             |           |
| Static Ro    | utes Table: ( | (Max Limit: 24)     |           |          |        |                   | Add         | Rule      |
| Status       | Name          | Destination Network | Mask      | Gateway  | Metric | Interface         | Edit        | Delete    |
|              |               |                     | No data i | n table. |        |                   |             |           |
|              |               |                     | Save      | Cancel   |        |                   |             |           |

#### Section 3 - Configuration

#### Créer une nouvelle règle

- État : Indique l'état de la nouvelle règle.
- **Nom** Indique le nom et précise le nom de l'application de la nouvelle règle.
- Réseau cible Indique le réseau de destination de la nouvelle règle
  - **PrefixLen** Indique le PrefixLen de la nouvelle règle.
- Passerelle : Indique la passerelle de la nouvelle règle.
  - Mesure : Indique la métrique de la nouvelle règle.
- **Interface :** Indique l'interface de la nouvelle règle.

Cliquez sur **Terminé** pour sauvegarder vos paramètres, ou sur **Annuler** pour revenir à vos paramètres précédents.

| Static Routes   |             | Advanced Settings > Static Routes > IPv |
|-----------------|-------------|-----------------------------------------|
| Static Routes   |             |                                         |
| Static Routes   |             |                                         |
| Create New Rule |             |                                         |
| Statu           |             |                                         |
| Nam             |             |                                         |
| DestNetwor      |             |                                         |
| PrefixLe        | 1           |                                         |
| Gatewa          |             |                                         |
| Metri           |             |                                         |
| Interfac        | WAN         | ~                                       |
|                 |             |                                         |
|                 | Done Cancel |                                         |

# **DNS dynamique**

#### **DNS dynamique**

Activer le DNS dynamique : Indique si l'option Activer le DNS dynamique est activée ou désactivée.

État : Indique l'état.

#### Table DNS dynamique IPv6 : (Limite maximale : 10)

État : Indique l'état.

- Nom d'hôte: Indique le nom de l'hôte.
- Adresse IPv6: Indique l'adresse IPv6.

Modifier : Supprimez le DNS dynamique IPv6 sélectionné.

Supprimer : Supprimez le DNS dynamique IPv6 sélectionné.

Cliquez sur **Enregistrer** pour sauvegarder vos paramètres, ou sur **Annuler** pour revenir à vos paramètres précédents.

| Dynamic DNS                       |                   | Advanced Settings > Dynamic DNS |
|-----------------------------------|-------------------|---------------------------------|
| Dynamic DNS                       |                   |                                 |
| Dynamic DNS description           |                   |                                 |
| Dynamic DNS                       |                   |                                 |
| Enable Dynamic D                  | 15                |                                 |
| Stat                              | us Disconnected   |                                 |
| IPv6 Dynamic DNS Table: (Max Limi | it: 10)           | Add Dute                        |
|                                   |                   | Add Rule                        |
| Status Host Name                  | IPv6 Address      | Edit Delete                     |
|                                   | No data in table. |                                 |
|                                   | Save Cancel       |                                 |

#### Section 3 - Configuration

#### Créer une nouvelle règle

- État : Indique l'état de la nouvelle règle.
- Nom d'hôte : Indique le nom de l'hôte de la nouvelle règle.
- Adresse IPv6 : Indique l'adresse IPv6 et précise le nom de l'ordinateur de la nouvelle règle.

Cliquez sur **Terminé** pour sauvegarder vos paramètres, ou sur **Annuler** pour revenir à vos paramètres précédents.

| Dynamic DNS             |                       | Advanced Settings > D | ynamic DN |
|-------------------------|-----------------------|-----------------------|-----------|
| Dynamic DNS             |                       |                       |           |
| Dynamic DNS description |                       |                       |           |
| Dynamic DNS             |                       |                       |           |
| E                       | Enable Dynamic DNS    |                       |           |
|                         | Status Disconnected   |                       |           |
|                         |                       |                       |           |
| IPv6 Dynamic DNS 1      | able: (Max Limit: 10) | Ad                    | d Rule    |
| Status Host Name        | IPv6 Address          | Edit                  | Delete    |
|                         | No data in table.     |                       |           |
|                         | Save Cancel           |                       |           |

# Connexion d'un client sans fil à votre routeur Bouton WPS

Le WPS (Wi-Fi Protected Setup) est le moyen le plus simple de connecter vos périphériques sans fil au routeur. La plupart des périphériques sans fil, tels que les adaptateurs sans fil, les lecteurs multimédia, les lecteurs DVD Blu-ray, les imprimantes sans fil et les caméras, possèdent un bouton WPS (ou un utilitaire logiciel équipé du WPS) sur lequel vous pouvez appuyer pour vous connecter au routeur DWR-978. Veuillez vous reporter au manuel d'utilisation du périphérique sans fil que vous voulez connecter pour être sûr de bien comprendre comment activer le WPS. Ensuite, passez aux étapes suivantes :

Étape 1 - Appuyez sur le bouton WPS du DWR-978 pendant environ 6 secondes. Le voyant WPS situé sur la façade commence à clignoter.

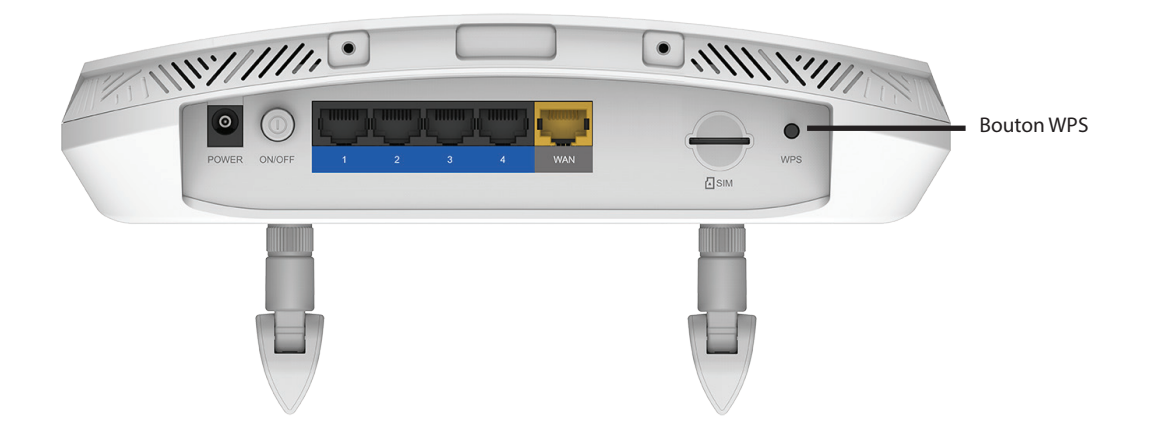

- Étape 2 Dans les 2 minutes, appuyez sur le bouton WPS sur votre client sans fil (ou lancez l'utilitaire logiciel et démarrer le processus WPS).
- Étape 3 Patientez jusqu'à 1 minute pour que la configuration de votre connexion se déroule. Lorsque le voyant Internet cesse de clignoter, vous êtes connecté et votre connexion sans fil est cryptée par WPA2.

# **Connexion à un réseau sans fil** Windows<sup>®</sup> 10

Pour vous connecter à un réseau sans fil à l'aide de Windows 10, vous devez connaître le nom du réseau sans fil (SSID) et le mot de passe Wi-Fi (clé de sécurité) du périphérique auquel vous vous connectez.

Pour rejoindre un réseau existant, repérez l'icône du réseau sans fil dans la barre de tâches, près de l'affichage de l'heure et cliquez dessus.

En cliquant sur cette icône, vous affichez une liste des réseaux sans fil qui se trouvent dans la portée de votre ordinateur. Sélectionnez le réseau désiré en cliquant sur son SSID.

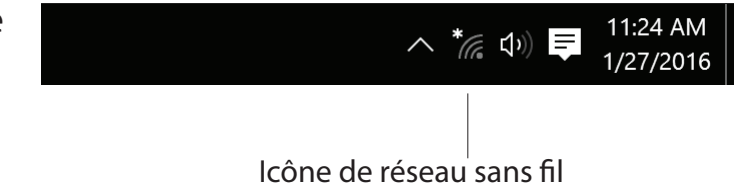

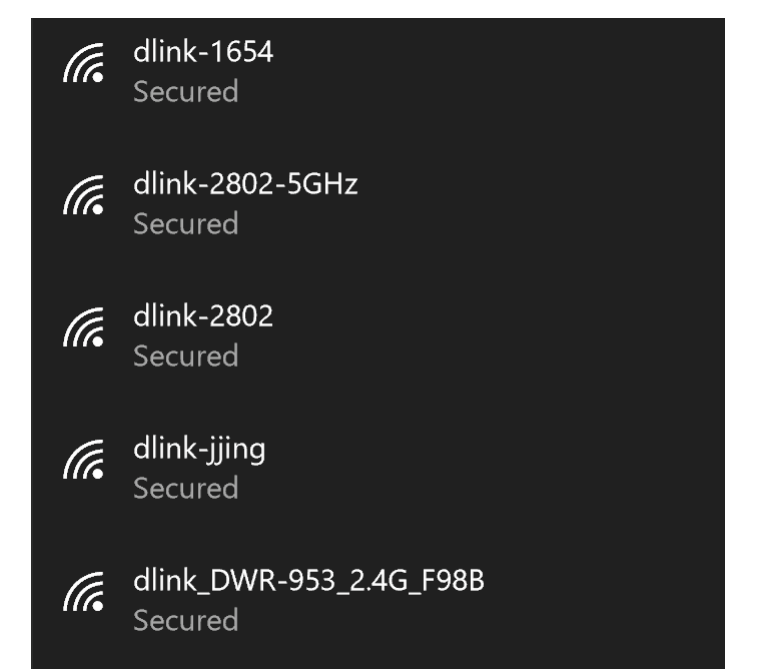

Section 4 - Connexion d'un client sans fil

Pour vous connecter au réseau, cliquez sur Se connecter.

Pour vous connecter automatiquement lorsque votre périphérique est à portée, cochez la case **Se connecter automatiquement**. Votre ordinateur se connectera désormais automatiquement à ce réseau sans fil chaque fois qu'il le détecte.

Vous serez ensuite invité à saisir le mot de passe Wi-Fi (la clé de sécurité du réseau) pour le réseau sans fil. Saisissez le mot de passe dans le champ prévu à cet effet, puis cliquez sur **Suivant** pour vous connecter au réseau.

Vous pouvez également utiliser le WPS (Wi-Fi Protected Setup) pour vous connecter au routeur sans fil. Appuyez sur le bouton WPS de votre périphérique pour vous connecter automatiquement.

La connexion au réseau sans fil peut prendre 20 à 30 secondes. Si elle échoue, vérifiez que les paramètres de sécurité sont corrects. La clé ou la phrase de passe doit être strictement identique à celle du routeur sans fil.

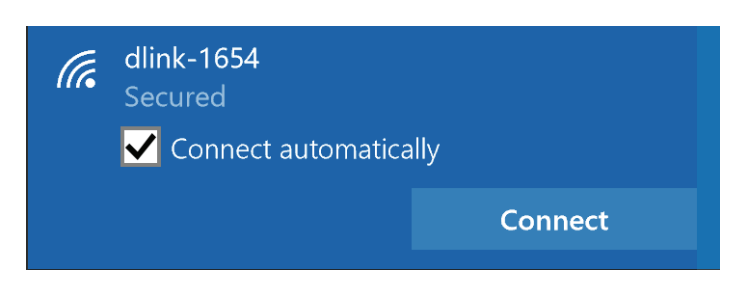

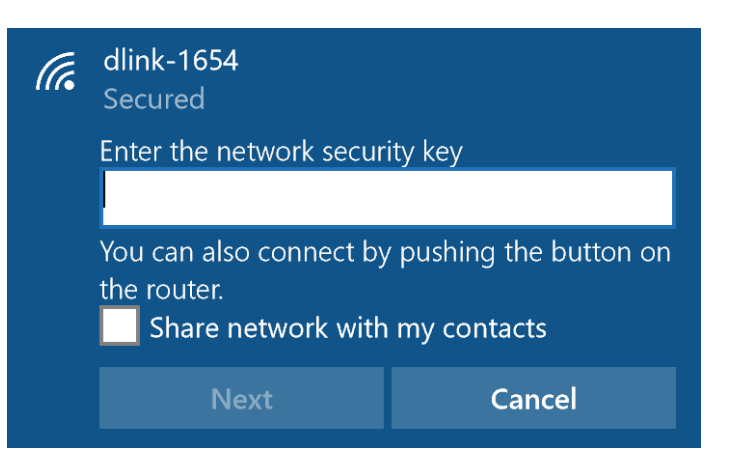

# Windows<sup>®</sup> 8 WPA/WPA2

Il est recommandé d'activer la sécurité sans fil (WPA/WPA2) sur le routeur ou le point d'accès sans fil avant de configurer l'adaptateur sans fil. Si vous rejoignez un réseau existant, vous devez connaître la clé de sécurité utilisée (mot de passe Wi-Fi).

Pour rejoindre un réseau existant, repérez l'icône du réseau sans fil dans la barre de tâches, près de l'affichage de l'heure.

En cliquant sur cette icône, vous affichez une liste des réseaux sans fil qui se trouvent dans la proximité de connexion de votre ordinateur. Sélectionnez le réseau désiré en cliquant sur son nom.

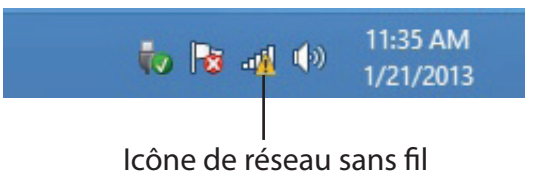

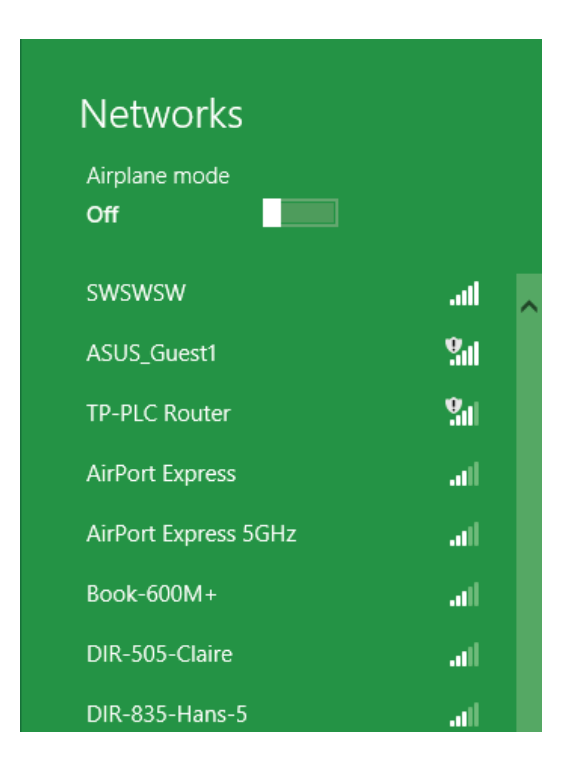

On vous demande ensuite de saisir la clé de sécurité (mot de passe Wi-Fi) du réseau sans fil. Saisissez le mot de passe dans le champ prévu à cet effet, puis cliquez sur **Suivant**.

Si vous souhaitez utiliser le WPS pour vous connecter au routeur, vous pouvez aussi appuyer sur le bouton WPS sur votre routeur pour activer la fonction WPS.

Lorsque vous avez réussi à établir une connexion à un réseau sans fil, le mot **Connecté** apparaît près du nom du réseau auquel vous êtes connecté.

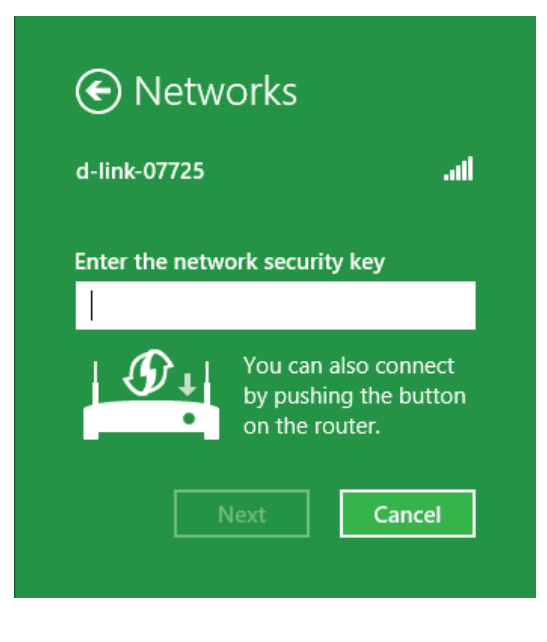

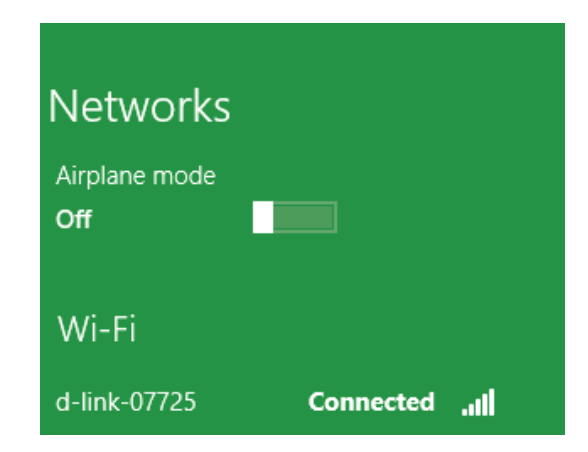

# Windows<sup>®</sup> 7 WPA/WPA2

Il est recommandé d'activer la sécurité sans fil (WPA/WPA2) sur le routeur ou le point d'accès sans fil avant de configurer l'adaptateur sans fil. Si vous rejoignez un réseau existant, vous devez connaître la clé de sécurité ou la phrase de passe utilisée.

1. Cliquez sur l'icône sans fil dans la zone de notification (en bas à droite).

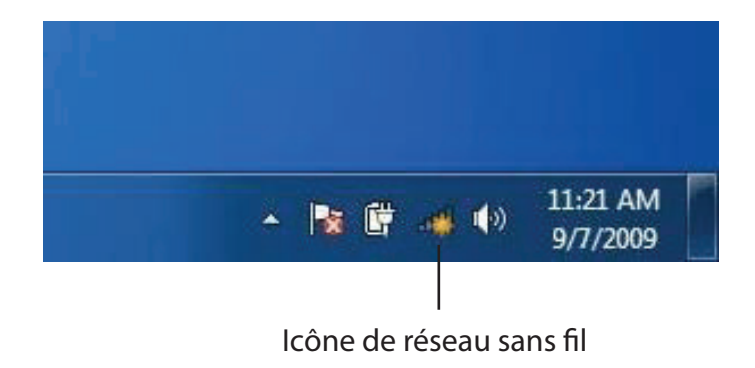

2. L'utilitaire affiche tous les réseaux sans fil disponibles dans votre zone.

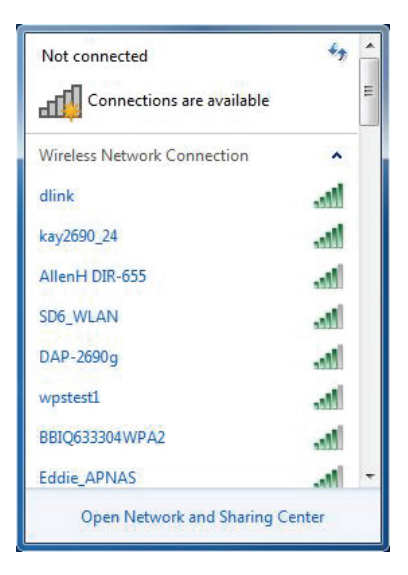

3. Sélectionnez le réseau sans fil portant le nom Wi-Fi (SSID) auquel vous souhaitez vous connecter, puis cliquez sur le bouton **Connexion**.

Si vous obtenez un bon signal, mais que vous ne pouvez pas accéder à Internet, vérifiez les paramètres TCP/IP de votre adaptateur sans fil. Reportez-vous à **Bases de la mise en réseau à la page 78** pour plus d'informations.

4. La fenêtre suivante apparaît pendant que l'ordinateur tente de se connecter au routeur.

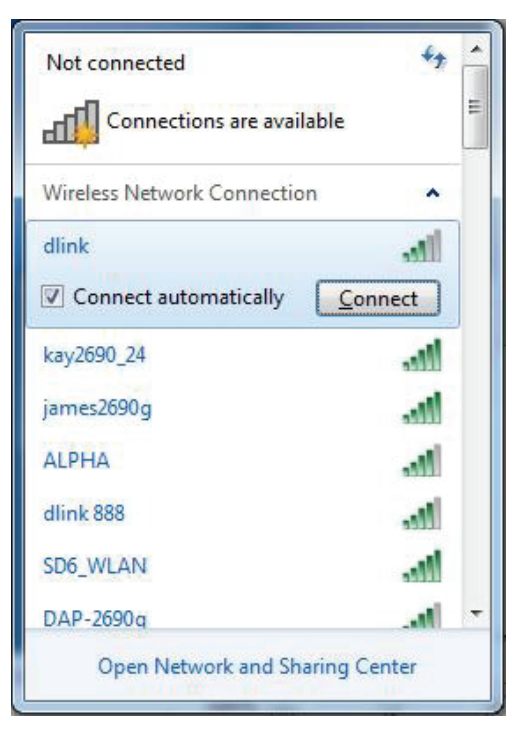

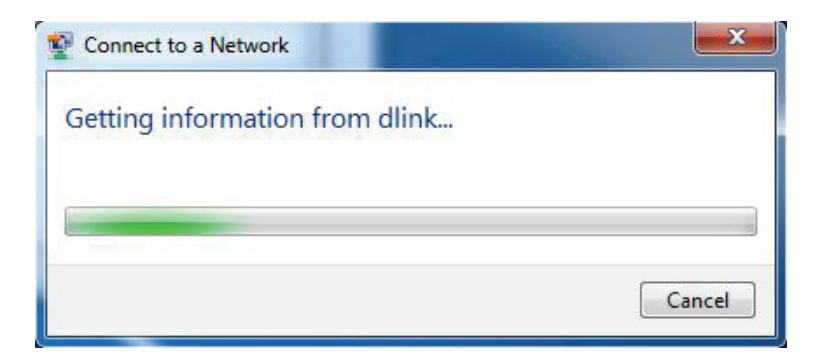

5. Entrez la même clé de sécurité ou le même mot de passe que ceux du routeur, puis cliquez sur **Connexion**. Vous pouvez également vous connecter en appuyant sur le bouton WPS du routeur.

La connexion au réseau sans fil peut prendre 20 à 30 secondes. Si elle échoue, vérifiez que les paramètres de sécurité sont corrects. La clé ou la phrase de passe doit être strictement identique à celle du routeur sans fil.

| Connect to a Network                                      | ×      |
|-----------------------------------------------------------|--------|
| Type the network security key                             |        |
| Security key:                                             |        |
| Hide characters                                           |        |
| You can also connect by pushing the button on the router. |        |
| ОК                                                        | Cancel |

# WPS

La fonction WPS du DWR-978 peut être configurée à l'aide de Windows<sup>®</sup> 7. Procédez comme suit pour utiliser Windows<sup>®</sup> 7 pour configurer la fonction WPS :

1. Cliquez sur le bouton **Démarrer**, puis sélectionnez **Ordinateur** dans le menu Démarrer.

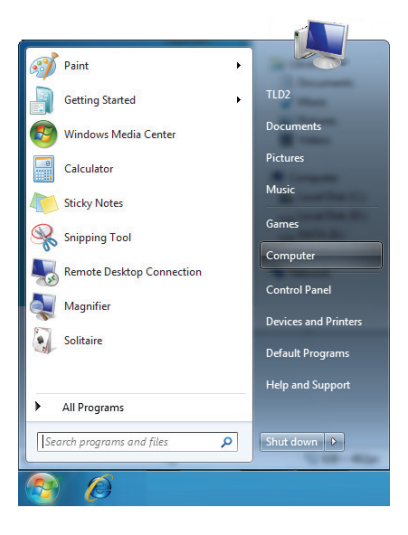

2. Cliquez sur Réseau, à gauche.

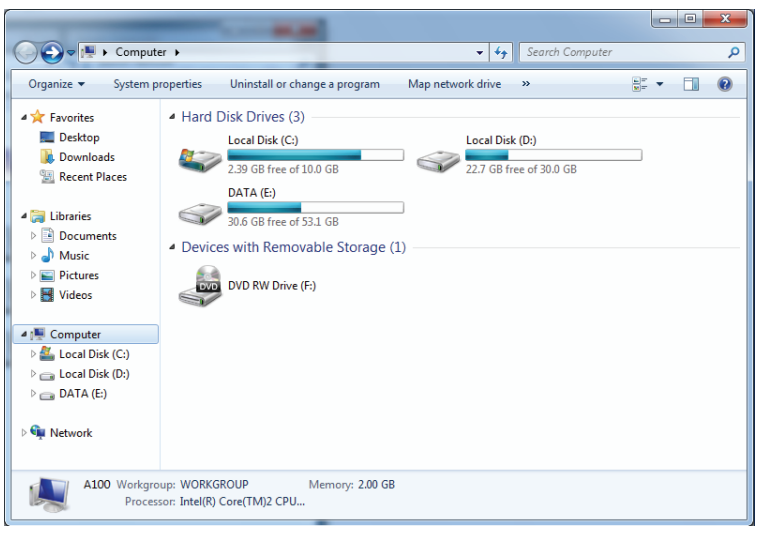

3. Double-cliquez sur le DWR-978.

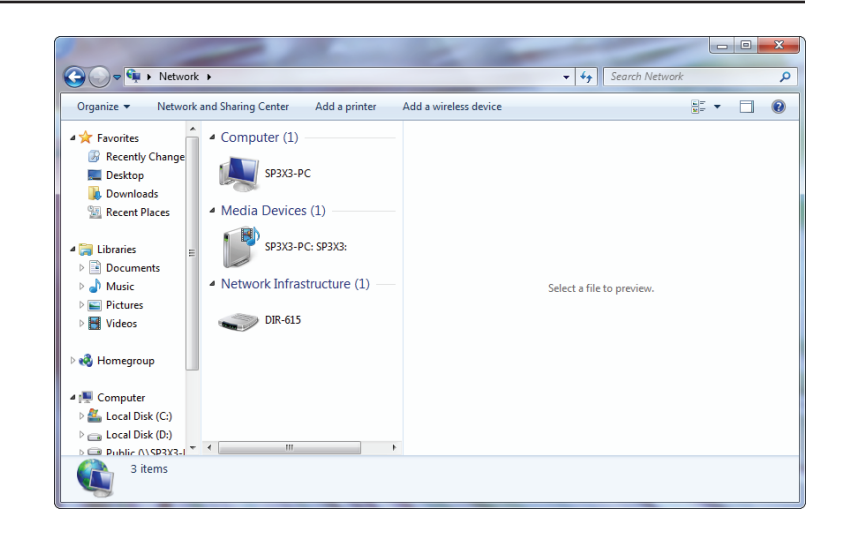

4. Saisissez le code PIN du WPS (sur l'étiquette du routeur) dans le menu **Configuration** > **Configuration sans fil** de l'interface Web du routeur, puis cliquez sur **Suivant**.

| 🌀 💇 Set Up                                                | a Network                                                                                                    |
|-----------------------------------------------------------|----------------------------------------------------------------------------------------------------|
| To set u<br>You can fi<br>router or i<br>manufact<br>PIN: | an etwork, type the 8-digit PIN from the router label<br>ind the numeric PIN on a label attached to the<br>n the printed information that came from the<br>urer. |
|                                                           | Next Cancel                                                                                                    |

5. Saisissez un nom pour identifier le réseau.

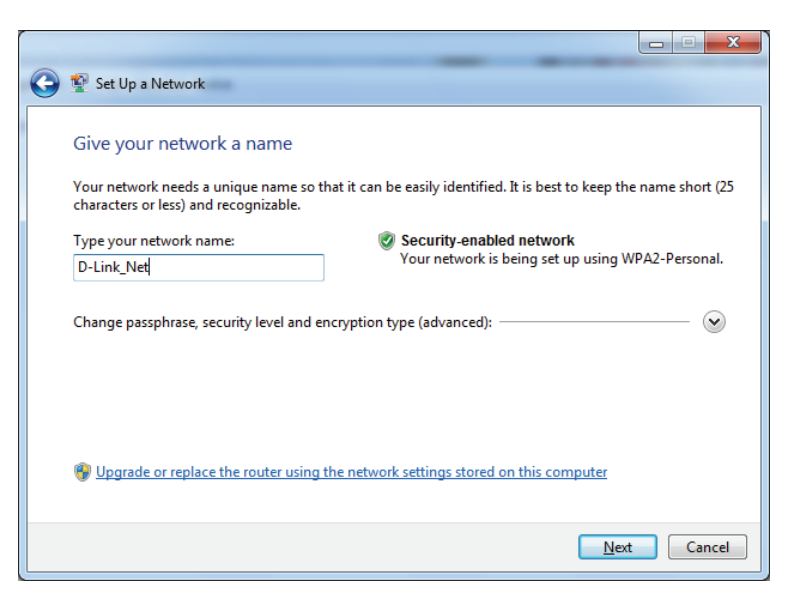

6. Pour configurer les paramètres avancés, cliquez sur l'icône 🕙.

Cliquez sur **Suivant** pour continuer.

| $\bigcirc$ | 🔮 Set Up a Network                                                                    |                                                             |
|------------|---------------------------------------------------------------------------------------|-------------------------------------------------------------|
|            | Give your network a name                                                              |                                                             |
|            | Your network needs a unique name so that it can characters or less) and recognizable. | be easily identified. It is best to keep the name short (25 |
|            | Type your network name:                                                               | Security-enabled network                                    |
|            | D-Link_Net                                                                            | Your network is being set up using WPA2-Personal.           |
|            | Change passphrase, security level and encryption<br>Security key:                     | type (advanced): 🔊                                          |
|            | f6mm-gizb-9vmv                                                                        | WPA2-Personal (Recommended)                                 |
|            | Connect automatically                                                                 | Encryption type:<br>AES (Recommended)                       |
|            | Upgrade or replace the router using the network                                       | ork settings stored on this computer                        |
|            |                                                                                       | <u>N</u> ext Cancel                                         |

7. La fenêtre suivante s'ouvre lorsque le routeur est en cours de configuration.

Attendez la fin de la configuration.

8. La fenêtre suivante vous informe que le WPS a été configuré avec succès sur le routeur.

Notez la clé de sécurité car vous devrez peut-être l'indiquer si vous ajoutez un périphérique sans fil d'ancienne génération au réseau.

9. Cliquez sur **Fermer** pour terminer la configuration WPS.

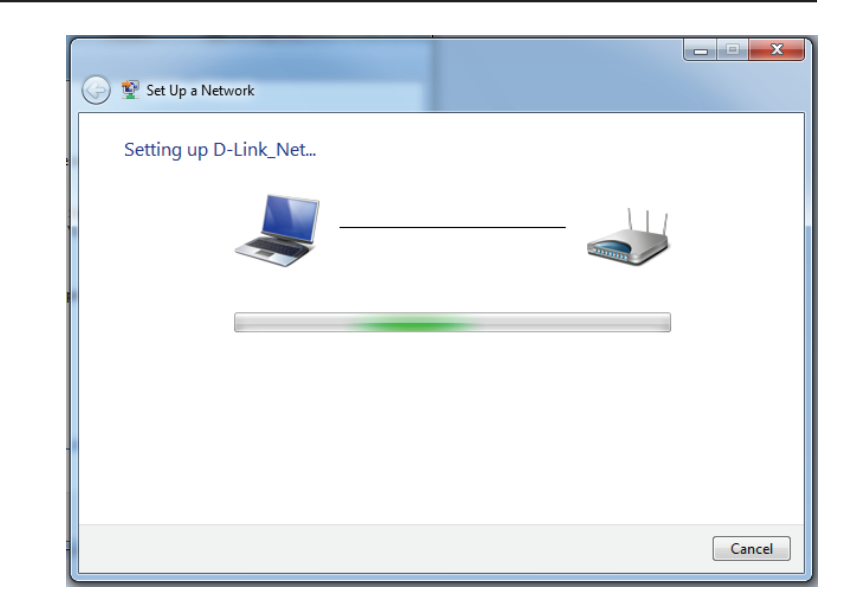

| 9 | 💇 Set                        | t Up a Network                                                                                                    | X    |
|---|------------------------------|----------------------------------------------------------------------------------------------------|------|
|   | D-Lin                        | nk_Net has been successfully set up                                                                                                    |      |
|   | To add                       | d an older wireless device to this network, you might need to provide this security key                                                                                      |      |
|   |                              | 894g-eyd5-g5wb                                                                                                    |      |
|   | You ca<br>For ga<br>easier : | an <u>print these network settings</u> for future reference.<br>aming consoles or computers running Windows XP, <u>copy the network profile to a USB drive</u> fo<br>set up. | Y    |
|   |                              |                                                                                                    | lose |

# Windows Vista®

Les utilisateurs de Windows Vista<sup>®</sup> peuvent utiliser l'utilitaire sans fil intégré. Si vous utilisez l'utilitaire sans fil d'une autre société, veuillez vous reporter au manuel d'utilisation de votre adaptateur sans fil pour obtenir de l'aide sur la connexion à un réseau sans fil. La plupart des utilitaires sans fil possèdent une option « site survey » (Visite des lieux) similaire à l'utilitaire de Windows Vista<sup>®</sup>, comme indiqué ci-dessous.

Si l'infobulle **Réseaux sans fil détectés** s'affiche, cliquez au centre de la bulle pour accéder à l'utilitaire.

ou

Faites un clic droit sur l'icône de l'ordinateur sans fil dans la zone de notification (en bas à droite de l'écran, à côté de l'heure). Sélectionnez **Connexion à un réseau**.

L'utilitaire affiche tous les réseaux sans fil disponibles dans votre zone. Cliquez sur un réseau (affiché à l'aide du SSID), puis cliquez sur le bouton **Connexion**.

Si vous obtenez un bon signal, mais que vous ne pouvez pas accéder à Internet, vérifiez les paramètres TCP/IP de votre adaptateur sans fil. Reportez-vous à **Bases de la mise en réseau** de ce manuel pour de plus amples informations.

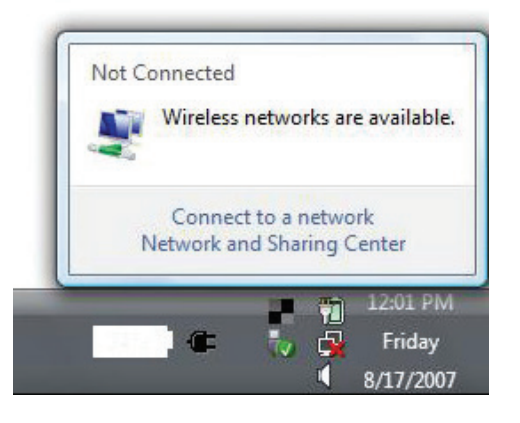

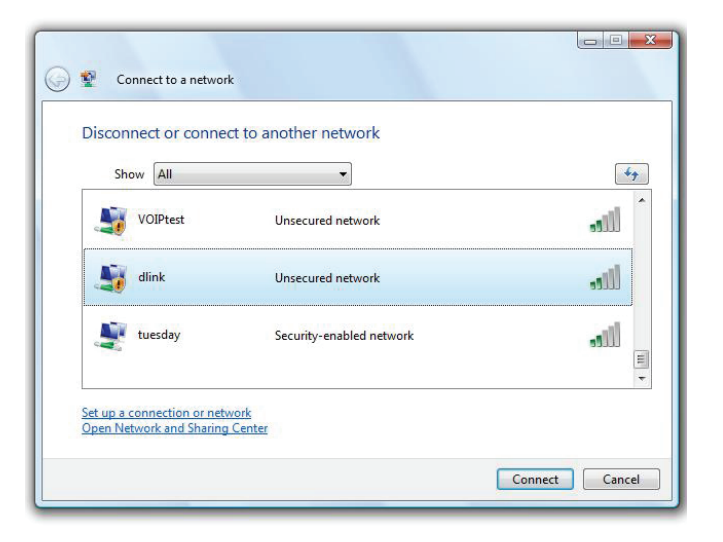

# WPA/WPA2

Il est recommandé d'activer la sécurité sans fil (WPA/WPA2) sur le routeur ou le point d'accès sans fil avant de configurer l'adaptateur sans fil. Si vous rejoignez un réseau existant, vous devez connaître la clé de sécurité ou la phrase de passe utilisée.

1. Ouvrez l'utilitaire sans fil de Windows Vista<sup>®</sup> en faisant un clic droit sur l'icône de l'ordinateur sans fil, dans la zone de notification (en bas à droite de l'écran). Sélectionnez **Connexion à un réseau**.

2. Sélectionnez le nom Wi-Fi (SSID) auquel vous souhaitez vous connecter, puis cliquez sur **Connexion**.

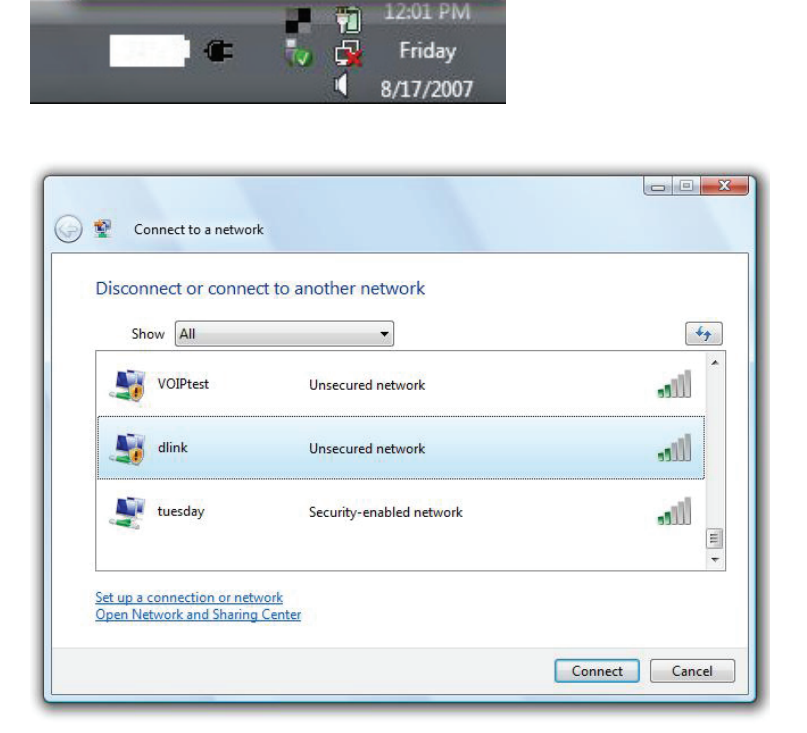

Not Connected

Wireless networks are available.

Connect to a network Network and Sharing Center 3. Entrez la même clé de sécurité ou le même mot de passe que ceux du routeur, puis cliquez sur **Connexion**.

La connexion au réseau sans fil peut prendre 20 à 30 secondes. Si elle échoue, vérifiez que les paramètres de sécurité sont corrects. La clé ou la phrase de passe doit être strictement identique à celle du routeur sans fil.

| Type t   | he network security key or passphrase for Candy                               |
|----------|-------------------------------------------------------------------------------|
| The per  | son who setup the network can give you the key or passphrase.                 |
| Security | key or passphrace                                                             |
| Jecunity | ich o boshinger                                                               |
| Displ    | lay characters                                                                |
|          |                                                                               |
|          |                                                                               |
|          | If you have a USB flash drive with network settings for Candy, insert it now. |

# Windows® XP

Les utilisateurs de Windows XP<sup>®</sup> peuvent utiliser l'utilitaire sans fil intégré (Zero Configuration Utility). Les instructions suivantes s'appliquent aux utilisateurs du Service Pack 2. Si vous utilisez l'utilitaire d'une autre société, veuillez vous reporter au manuel d'utilisation de votre adaptateur sans fil pour obtenir de l'aide sur la connexion à un réseau sans fil. La plupart des utilitaires possèdent une option « site survey » (Visite des lieux) similaire à l'utilitaire de Windows<sup>®</sup> XP, comme indiqué ci-dessous.

Si l'infobulle **Réseaux sans fil détectés** s'affiche, cliquez au centre de la bulle pour accéder à l'utilitaire.

ou

Faites un clic droit sur l'icône de l'ordinateur sans fil dans la zone de notification (en bas à droite de l'écran, à côté de l'heure). Sélectionnez **Afficher les réseaux sans fil disponibles**.

L'utilitaire affiche tous les réseaux sans fil disponibles dans votre zone. Cliquez sur un réseau Wi-Fi (affiché à l'aide du SSID), puis cliquez sur le bouton **Connecter**.

Si vous obtenez un bon signal, mais que vous ne pouvez pas accéder à Internet, vérifiez les paramètres TCP/IP de votre adaptateur sans fil. Reportez-vous à **Bases de la mise en réseau** de ce manuel pour de plus amples informations.

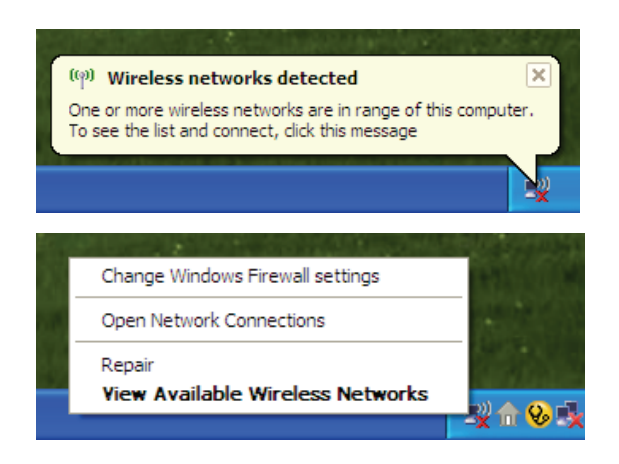

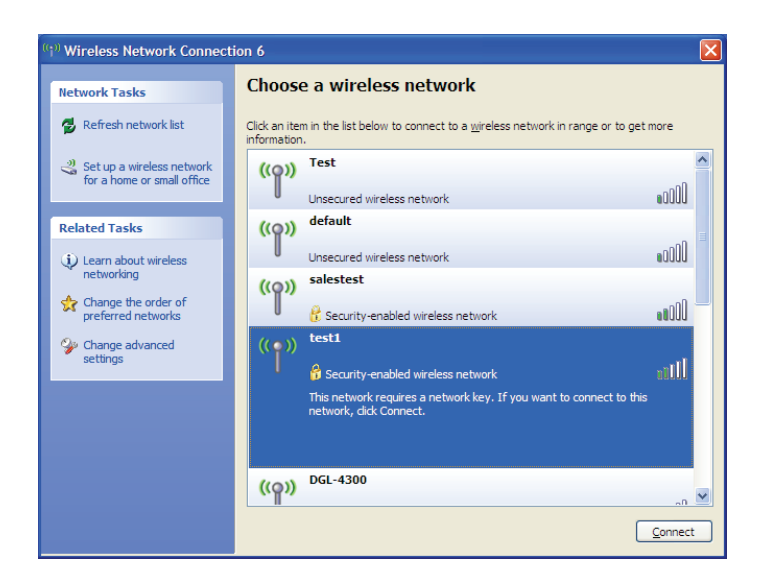

# WPA/WPA2

Il est recommandé d'activer le WPA sur le routeur sans fil ou le point d'accès avant de configurer l'adaptateur sans fil. Si vous rejoignez un réseau existant, vous devez connaître la clé WPA utilisée.

- 1. Ouvrez l'utilitaire sans fil de Windows<sup>®</sup> XP en cliquant avec le bouton droit de la souris sur l'icône de l'ordinateur sans fil, dans la zone de notification (en bas à droite de l'écran). Sélectionnez **Afficher les réseaux sans fil disponibles**.
- 2. Sélectionnez le réseau Wi-Fi (SSID) auquel vous souhaitez vous connecter, puis cliquez sur **Connecter**.

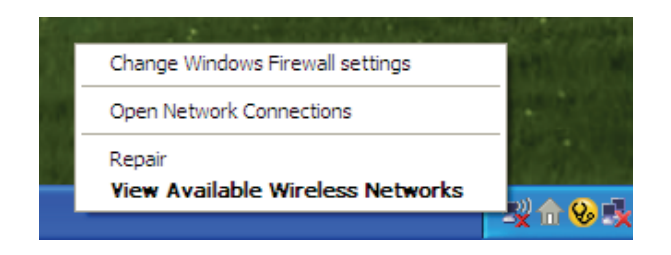

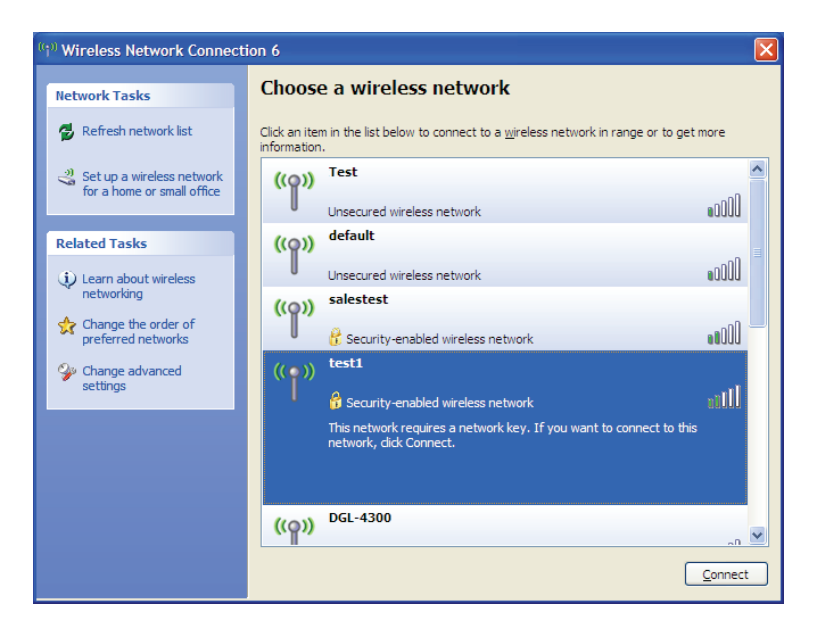

3. La boîte de dialogue **Connexion réseau sans fil** apparaît. Saisissez le mot de passe Wi-Fi WPA-PSK, puis cliquez sur **Connexion**.

La connexion au réseau sans fil peut prendre 20 à 30 secondes. Si elle échoue, veuillez vérifier que les paramètres de WPA-PSK sont corrects. Le mot de passe Wi-Fi doit être strictement identique à celui du routeur sans fil.

| Wireless Network Connection                                                                                                    |                        |  |  |
|----------------------------------------------------------------------------------------------------|------------------------|--|--|
| The network 'test1' requires a network key (also called a WEP key or WPA key). A network<br>key helps prevent unknown intruders from connecting to this network. |                        |  |  |
| Type the key, and then click Connect.                                                                                                    |                        |  |  |
| Network <u>k</u> ey:                                                                                                    | 1                      |  |  |
| Confirm network key:                                                                                                    |                        |  |  |
|                                                                                                    | <u>C</u> onnect Cancel |  |  |
# **Résolution des problèmes**

Ce chapitre apporte des solutions aux problèmes pouvant survenir pendant l'installation et l'utilisation du DWR-978. Lisez les descriptions suivantes si vous rencontrez des problèmes. Les exemples suivants sont illustrés dans Windows<sup>®</sup> XP. Si vous utilisez un autre système d'exploitation, les captures d'écran de votre ordinateur seront similaires aux exemples suivants.

#### 1. Pourquoi n'ai-je pas accès à l'utilitaire de configuration Web ?

Lorsque vous saisissez l'adresse IP du routeur D-Link (**192.168.0.1**, par exemple), vous ne vous connectez pas à un site Web ou n'avez pas à être connecté à Internet. L'utilitaire est intégré dans une puce ROM du périphérique lui-même. Votre ordinateur doit se trouver sur le même sous-réseau IP pour se connecter à l'utilitaire Web.

- Assurez-vous que vous disposez d'un navigateur Web compatible avec Java et mis à jour. Nous recommandons les versions suivantes :
  - Microsoft Internet Explorer<sup>®</sup> 7 ou une version ultérieure
  - Mozilla Firefox 3.5 ou une version ultérieure
  - Google™ Chrome 8 ou une version ultérieure
  - Apple Safari 4 ou une version ultérieure
- Vérifiez la connectivité physique en contrôlant que le voyant reste allumé sur le périphérique. S'il ne l'est pas, essayez un autre câble ou connectez-vous à un autre port du périphérique, si possible. Si l'ordinateur est éteint, le voyant l'est peut-être également.
- Désactivez les logiciels de sécurité Internet exécutés sur l'ordinateur. Les pare-feu logiciels tels que ZoneAlarm, BlackICE, Sygate, Norton Personal Firewall et le pare-feu de Windows<sup>®</sup> XP peuvent bloquer l'accès aux pages de configuration. Consultez les fichiers d'aide inclus dans votre logiciel de pare-feu pour plus d'informations sur sa désactivation ou sa configuration.

- Configurez vos paramètres Internet :
  - Accédez à Démarrer > Paramètres > Panneau de configuration. Double-cliquez sur l'icône Options Internet.
     Sous l'onglet Sécurité, cliquez sur le bouton qui restaure les paramètres par défaut.
  - Cliquez sur l'onglet **Connexions**, puis définissez l'option de numérotation sur Ne jamais établir de connexion. Cliquez sur le bouton Paramètres du réseau local. Veillez à ce que rien ne soit coché. Cliquez sur **OK**.
  - Sous l'onglet **Avancés**, cliquez sur le bouton Rétablir les paramètres avancés. Cliquez trois fois sur **OK**.
  - Fermez votre navigateur Web (s'il est ouvert), puis rouvrez-le.
- Accédez à la gestion Web. Ouvrez votre navigateur Web, puis saisissez l'adresse IP de votre routeur D-Link dans la barre d'adresse. Cette opération doit ouvrir la page de connexion de la gestion Web.
- Si vous ne parvenez toujours pas à accéder à la configuration, débranchez du routeur pendant 10 secondes, puis rebranchezle. Patientez environ 30 secondes, puis essayez d'accéder à la configuration. Si vous possédez plusieurs ordinateurs, essayez de vous connecter avec un autre ordinateur.

#### 2. Que puis-je faire si j'ai oublié mon mot de passe ?

Si vous oubliez votre mot de passe, vous devez réinitialiser votre routeur. Cette procédure réinitialise tous vos paramètres.

Pour réinitialiser le routeur, localisez le bouton de réinitialisation (orifice) à l'arrière de l'appareil. Lorsque le routeur est allumé, utilisez un trombone pour maintenir le bouton enfoncé pendant 10 secondes. Relâchez le bouton et le routeur se réinitialisera. Patientez environ 30 secondes avant d'accéder au routeur. L'adresse IP par défaut est **192.168.0.1**. Lorsque vous vous connectez, laissez le champ de mot de passe vide.

## 3. Pourquoi ne puis-je pas me connecter à certains sites ou envoyer et recevoir des courriers électroniques lorsque je me connecte via mon routeur ?

Si vous avez des difficultés à envoyer ou recevoir des courriers électroniques, ou à vous connecter à des sites sécurisés (par ex. eBay, sites de banques et Hotmail), nous conseillons de réduire la MTU par étapes de dix (par ex. 1 492, 1 482, 1 472, etc.).

Pour trouver la taille de MTU appropriée, vous devez réaliser un ping spécial de la cible à laquelle vous tentez d'accéder. Il peut s'agir d'un autre ordinateur ou d'une URL.

- Cliquez sur **Démarrer**, puis sur **Exécuter**.
- Les utilisateurs de Windows<sup>®</sup> 95, 98 et Me saisissent **command** (les utilisateurs de Windows<sup>®</sup> NT, 2000, XP, Vista<sup>®</sup> et 7 saisissent **cmd**), puis appuient sur **Entrée** (ou **OK**).
- Lorsque la fenêtre s'ouvre, vous devez réaliser un ping spécial. Utilisez la syntaxe suivante :

ping [url] [-f] [-l] [valeur MTU]

Exemple : ping yahoo.com -f -l 1472

```
C:\>ping yahoo.com -f -l 1482
Pinging yahoo.com [66.94.234.13] with 1482 bytes of data:
Packet needs to be fragmented but DF set.
Packet needs to be fragmented but DF set.
Packet needs to be fragmented but DF set.
Packet needs to be fragmented but DF set.
Ping statistics for 66.94.234.13:
     Packets: Sent = 4, Received = 0, Lost = 4 (100% loss)
Approximate round trip times in milli-seconds:
     Minimum = Oms, Maximum = Oms, Average = Oms
C:\>ping yahoo.com -f -l 1472
Pinging yahoo.com [66.94.234.13] with 1472 bytes of data:
Reply from 66.94.234.13: bytes=1472 time=93ms TTL=52
Reply from 66.94.234.13: bytes=1472 time=109ms TTL=52
Reply from 66.94.234.13: bytes=1472 time=125ms TTL=52
Reply from 66.94.234.13: bytes=1472 time=203ms TTL=52
Ping statistics for 66.94.234.13:
     Packets: Sent = 4, Received = 4, Lost = 0 (0% loss),
Approximate round trip times in milli-seconds:
                                                              132ms
     Minimum = 93ms, Maximum = 203ms, Average
C:∖>
```

Vous devez commencer à 1472 et réduire de 10 à chaque fois. Lorsque vous obtenez une réponse, augmentez de 2 jusqu'à ce que vous obteniez un paquet fragmenté. Relevez cette valeur et ajoutez-lui 28 pour prendre en compte les divers en-têtes TCP/IP. Par exemple, considérons que 1452 correspond à la valeur appropriée. La taille de MTU réelle doit être de 1480, soit la valeur optimale pour le réseau avec lequel nous travaillons (1452 + 28 = 1480).

Après avoir trouvé votre MTU, vous pouvez maintenant configurer votre routeur à l'aide de la taille de MTU appropriée.

Pour modifier la vitesse de la MTU sur votre routeur, procédez comme suit :

- Accédez à la page de configuration.
- Pour modifier la MTU, saisissez le nombre dans le champ MTU, puis cliquez sur **Appliquer** pour enregistrer vos paramètres.
- Testez votre courrier électronique. Si le changement de MTU ne résout pas le problème, continuez à la modifier par étapes de dix.

# Bases de la connexion sans fil

Les produits sans fil D-Link reposent sur des normes industrielles permettant de fournir une connectivité sans fil haut débit conviviale et compatible à votre domicile, au bureau ou sur des réseaux sans fil publics. Si vous respectez rigoureusement la norme IEEE, la famille de produits sans fil D-Link vous permet d'accéder aux données que vous voulez, quand et où vous le voulez. Vous pourrez profiter de la liberté offerte par la mise en réseau sans fil.

Un réseau local sans fil est un réseau d'ordinateurs cellulaire qui transmet et reçoit des données par signaux radio plutôt que par des câbles. Les réseaux locaux sans fil sont de plus en plus utilisés à domicile comme dans le cadre professionnel, mais aussi dans les lieux publics, comme les aéroports, les cafés et les universités. Des moyens innovants d'utiliser la technologie de réseau local sans fil permettent aux gens de travailler et de communiquer plus efficacement. La mobilité accrue, mais aussi l'absence de câblage et d'autres infrastructures fixes se sont avérées bénéfiques pour de nombreux utilisateurs.

Les utilisateurs de la technologie sans fil utilisent les mêmes applications que celles d'un réseau câblé. Les cartes d'adaptateurs sans fil utilisées sur les ordinateurs portables et de bureau prennent en charge les mêmes protocoles que les cartes d'adaptateurs Ethernet.

Il est souvent souhaitable de relier des appareils en réseau mobiles à un réseau local Ethernet classique pour utiliser des serveurs, des imprimantes ou une connexion Internet fournie via le réseau local câblé. Un routeur sans fil est un périphérique qui sert à créer ce lien.

#### Définition de « sans fil »

La technologie sans fil, ou Wi-Fi, est un autre moyen de connecter votre ordinateur au réseau, sans utiliser de câble. Le Wi-Fi utilise la radiofréquence pour se connecter sans fil. Vous avez donc la liberté de connecter vos ordinateurs n'importe où dans votre foyer ou à votre travail.

#### Pourquoi D-Link sans fil?

D-Link est non seulement le leader mondial, mais aussi le concepteur, développeur et fabricant primé de produits de mise en réseau. D-Link offre les performances dont vous avez besoin, pour un prix raisonnable. D-Link propose tous les produits dont vous avez besoin pour construire votre réseau.

#### **Comment fonctionne le sans fil ?**

La technologie sans fil fonctionne comme un téléphone sans fil, via des signaux radio qui transmettent des données d'un point A à un point B. La technologie sans fil présente toutefois des limites quant à l'accès au réseau. Vous devez vous trouver dans la zone de couverture du réseau sans fil pour pouvoir connecter votre ordinateur. Il existe deux types de réseaux sans fil : le réseau local sans fil (WLAN) et le réseau personnel sans fil (WPAN).

#### Réseau local sans fil

Dans un réseau local sans fil, un périphérique appelé Point d'accès (PA) connecte vos ordinateurs au réseau. Ce point d'accès possède une petite antenne qui lui permet de transmettre et de recevoir des données via des signaux radio. Avec un point d'accès intérieur, le signal peut atteindre 91 mètres. Avec un point d'accès extérieur, le signal peut atteindre jusqu'à 48 km pour alimenter certains lieux, tels que des unités de production, des sites industriels, des lycées et des campus universitaires, des aéroports, des parcours de golf, et bien d'autres lieux extérieurs encore.

#### Réseau personnel sans fil (WPAN)

Le Bluetooth est la technologie sans fil de référence dans l'industrie pour le réseau personnel sans fil. Les périphériques Bluetooth du réseau personnel sans fil fonctionnent sur une portée pouvant atteindre 9 mètres.

La vitesse et la portée d'exploitation sans fil sont inférieures à celles du réseau local sans fil, mais en retour, elles utilisent moins de puissance. Cette technologie est donc idéale pour les périphériques personnels (par ex. téléphones mobiles, PDA, casques de téléphones, ordinateurs portables, haut-parleurs et autres dispositifs fonctionnant sur batterie).

#### Qui utilise la technologie sans fil?

Ces dernières années, la technologie sans fil est devenue si populaire que tout le monde l'utilise, à domicile comme au bureau; D-Link offre une solution sans fil adaptée.

#### Utilisations à domicile/Avantages

- Offre un accès haut débit à toutes les personnes du domicile
- Navigation sur le Web, contrôle des courriers électroniques, messagerie instantanée, etc.
- Élimination des câbles dans toute la maison
- Simplicité d'utilisation

#### Utilisations/Avantages pour les petites entreprises et les entreprises à domicile

- Maîtrisez tout à domicile, comme vous le feriez au bureau
- Accès distant au réseau de votre bureau, depuis votre domicile
- Partage de la connexion Internet et de l'imprimante avec plusieurs ordinateurs
- Inutile de dédier de l'espace au bureau

#### Où le sans fil est-il utilisé?

La technologie sans fil s'étend partout, pas seulement au domicile ou au bureau. Les gens apprécient leur liberté de mouvement et ce phénomène prend une telle ampleur que de plus en plus de lieux publics proposent désormais un accès sans fil pour les attirer. La connexion sans fil dans des lieux publics est généralement appelée « points d'accès sans fil ».

En utilisant un adaptateur CardBus D-Link avec votre PC portable, vous pouvez accéder au point d'accès sans fil pour vous connecter à Internet depuis des lieux distants, comme les aéroports, les hôtels, les cafés, les bibliothèques, les restaurants et les centres de congrès.

Le réseau sans fil est simple à configurer, mais si vous l'installez pour la première fois, vous risquez de ne pas savoir par où commencer. C'est pourquoi nous avons regroupé quelques étapes de configurations et conseils pour vous aider à réaliser la procédure de configuration d'un réseau sans fil.

#### Conseils

Voici quelques éléments à garder à l'esprit lorsque vous installez un réseau sans fil.

#### Centralisez votre routeur ou point d'accès

Veillez à placer le routeur/point d'accès dans un lieu centralisé de votre réseau pour optimiser les performances. Essayez de le placer aussi haut que possible dans la pièce pour que le signal se diffuse dans tout le foyer. Si votre demeure possède deux étages, un répéteur sera peut-être nécessaire pour doper le signal et étendre la portée.

#### Éliminez les interférences

Placez les appareils ménagers (par ex. téléphones sans fil, fours à micro-ondes et télévisions) aussi loin que possible du routeur/ point d'accès. Cela réduit considérablement les interférences pouvant être générées par les appareils dans la mesure où ils fonctionnent sur la même fréquence.

#### Sécurité

Activez le chiffrement WPA2 sur le routeur pour aider à protéger votre réseau sans fil d'un accès indésirable par des personnes proches de votre réseau, telles que les voisins ou des intrus. Reportez-vous au manuel du produit pour obtenir des informations détaillées sur sa configuration.

## Modes sans fil

D'une manière générale, il existe deux modes de mise en réseau :

- Infrastructure : tous les clients sans fil se connectent à un point d'accès ou un routeur sans fil.
- Ad-hoc : connexion directe à un autre ordinateur, pour une communication entre pairs, en utilisant des adaptateurs réseau sans fil sur chaque ordinateur (par ex. deux adaptateurs réseau sans fil ou plus).

Un réseau d'infrastructure comporte un point d'accès ou un routeur sans fil. Tous les périphériques sans fil (ou clients) se connectent au routeur ou au point d'accès sans fil.

Un réseau Ad-Hoc comporte seulement des clients (par ex. des ordinateurs portables équipés d'adaptateurs sans fil). Tous les adaptateurs doivent être en mode Ad-Hoc pour communiquer.

# Bases de la mise en réseau

### Vérifiez votre adresse IP

Après avoir installé votre nouvel adaptateur D-Link, vous devez par défaut définir les paramètres TCP/IP pour obtenir automatiquement une adresse IP d'un serveur DHCP (c'est-à-dire un routeur sans fil). Pour vérifier votre adresse IP, procédez comme suit.

Cliquez sur **Démarrer** > **Exécuter**. Dans la zone d'exécution, saisissez *cmd*, puis cliquez sur **OK.** (Les utilisateurs de Windows<sup>®</sup> 10/7/Vista<sup>®</sup> saisissent *cmd* dans le champ **Rechercher**.)

À l'invite, saisissez *ipconfig*, puis appuyez sur **Entrée**.

L'adresse IP, le masque de sous-réseau et la passerelle par défaut de votre adaptateur s'affichent.

Si l'adresse est 0.0.0.0, vérifiez l'installation de votre adaptateur, les paramètres de sécurité et les paramètres de votre routeur. Certains logiciels pare-feu bloquent parfois les demandes DHCP sur les nouveaux adaptateurs.

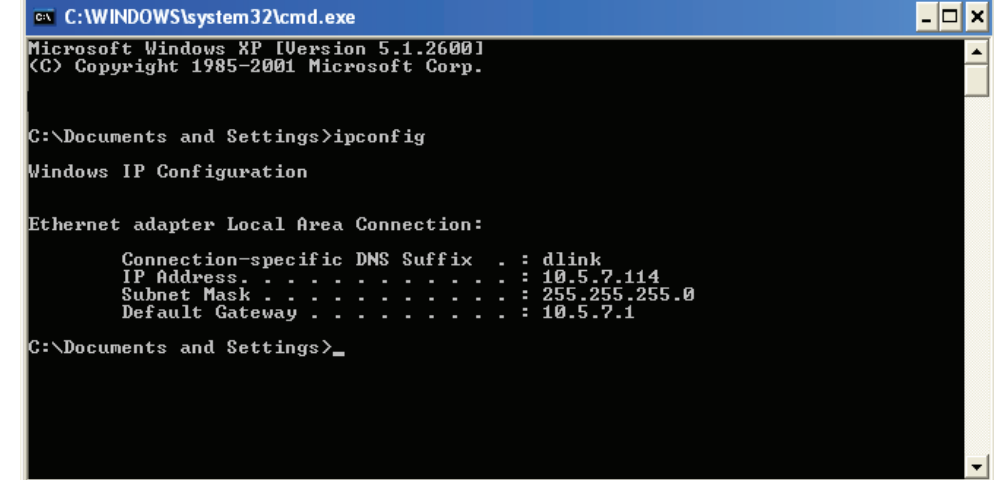

### Attribution statique d'une adresse IP

Si vous n'utilisez pas de passerelle/routeur compatible avec le serveur DHCP, ou si vous devez attribuer une adresse IP statique, veuillez procéder comme suit :

#### Étape 1

Windows® 7 -Cliquez sur Démarrer > Panneau de configuration > Réseau et Internet > Centre Réseau et partage.
 Windows Vista® - Cliquez sur Démarrer > Panneau de configuration > Réseau et Internet > Centre réseau et partage > Gérer les connexions réseau.
 Windows® XP - Cliquez sur Démarrer > Panneau de configuration > Connexions réseau.
 Windows® 2000 - À partir du bureau, cliquez avec le bouton droit de la souris sur Voisinage réseau > Propriétés.

#### Étape 2

Cliquez avec le bouton droit de la souris sur **Connexion au réseau local**, qui représente votre adaptateur réseau, puis sélectionnez **Propriétés**.

#### Étape 3

Mettez en surbrillance Protocole Internet Version 4 (TCP /IPv4) puis cliquez sur Propriétés.

#### Étape 4

Cliquez sur **Utiliser l'adresse IP suivante** puis saisissez une adresse IP du même sous-réseau que votre réseau ou l'adresse IP du réseau local de votre routeur.

Exemple : Si l'adresse IP du réseau local du routeur est 192.168.0.1, configurez votre adresse IP sur 192.168.1.X, X représentant un chiffre entre 2 et 99. Vérifiez que le nombre que vous choisissez n'est pas utilisé sur le réseau. Définissez la même Passerelle par défaut que celle de l'adresse IP du réseau local de votre routeur (c.-à-d. 192.168.0.1).

Définissez le même Primary DNS (DNS principal) que celui de l'adresse IP du réseau local de votre routeur (192.168.0.1). L'Alternate DNS (DNS secondaire) est inutile, mais vous pouvez quand même saisir un serveur DNS fourni par votre FAI.

#### Étape 5

Cliquez sur **OK** à deux reprises pour enregistrer vos paramètres.

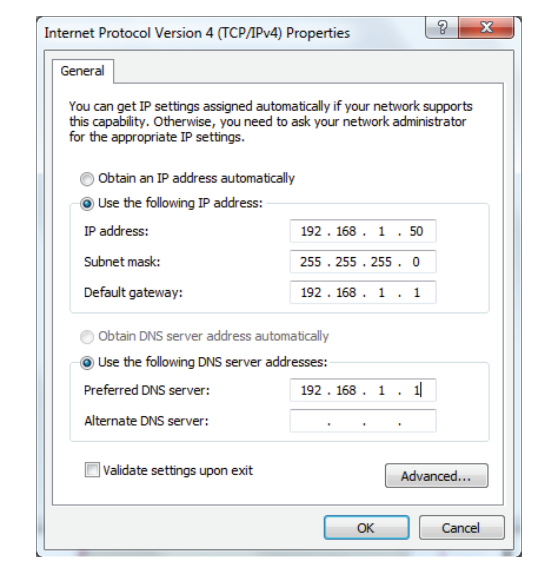

## Sécurité du réseau sans fil

Cette section présente les différents niveaux de sécurité que vous pouvez utiliser pour vous aider à protéger vos données des intrus. Le DWR-978 offre les types de sécurité suivants :

- WPA2 (Wi-Fi Protected Access 2)
- WPA (Wi-Fi Protected Access)

- WPA2-PSK (clé prépartagée)
- WPA-PSK (clé prépartagée)

### **Définition du WPA**

Le WPA (Wi-Fi Protected Access) est une norme Wi-Fi conçue pour améliorer les fonctions de sécurité du WEP (Wired Equivalent Privacy).

Voici les 2 principales améliorations par rapport au WEP :

- Amélioration du chiffrement des données grâce au protocole TKIP (Temporal Key Integrity Protocol). TKIP brouille les clés à l'aide d'un algorithme de hachage et en ajoutant une fonctionnalité de vérification de l'intégrité. Le WPA2 repose sur la norme 802.11i et utilise la norme AES (Advanced Encryption Standard) au lieu de TKIP.
- Authentification des utilisateurs, qui manque généralement dans le WEP, qui est généralement incorporée via le protocole d'authentification extensible (EAP). Le WEP régule l'accès à un réseau sans fil en fonction d'une adresse MAC spécifique au matériel d'un ordinateur relativement simple à flairer et voler. L'EAP repose sur un système de chiffrement de clés publiques plus fort pour garantir que seuls les utilisateurs autorisés peuvent accéder au réseau.

Le WPA-PSK/WPA2-PSK utilise une phrase de passe ou une clé pour authentifier votre connexion sans fil. La clé est un mot de passe alphanumérique comprenant entre 8 et 63 caractères. Ce mot de passe peut inclure des symboles (!?\*&\_) et des espaces. Cette clé doit être strictement identique à celle saisie sur votre routeur ou votre point d'accès sans fil. Il s'agit de la technique généralement utilisée sur les réseaux domestiques.

Le WPA/WPA2 comprend l'authentification des utilisateurs via le protocole EAP (Extensible Authentification Protocol). EAP est conçu sur un système de chiffrement de clés encore plus fort pour rendre beaucoup plus difficile l'accès au réseau pour des utilisateurs non autorisés du réseau. EAP est souvent utilisé dans les environnements d'entreprise ou universitaires un.

## **Caractéristiques techniques**

| Général                          |                                                                                                    |
|----------------------------------|----------------------------------------------------------------------------------------------------|
| Interfaces du routeur            | 4 ports 10/100/1000 Gigabit Ethernet LAN, 1 port 10/100/1000 Mbits/s Gigabit Ethernet WAN, 1 port USB 2.0, 1 emplacement LTE SIM/USIM, 1 bouton de réinitialisation, 1 bouton WPS, 1 port d'alimentation                                 |
| Voyant lumineux                  | Alimentation, WAN, WLAN, Phone, LAN, 3G, 4G, LTE 5GNR                                                                                                    |
| Type d'antenne                   | 2 antennes internes WLAN 2.4G, 2 antennes internes WLAN 5G, 2 x 2 antennes externes LTE, 2 x 2 antennes internes LTE                                                                                                    |
| Débit de données Wi-Fi           | 2,4 GHz jusqu'à 1732 Mbits/s, 5 GHz jusqu'à 800 Mbits/s                                                                                                    |
| Norme Wireless IEEE              | IEEE 802.11 ac/n/g/b/k/v/r                                                                                                    |
| Débit du signal de données       | 5G NR/LTE vers GE LAN débit max jusqu'à 900 Mbits/s, 5G NR/LTE vers 2.4G WLAN débit max jusqu'à                                                                                                    |
|                                  | 500 Mbits/s, 5G NR/LTE vers 5 Ghz WLAN débit max jusqu'à 600 Mbits/s, 2,4 Ghz WLAN vers GE                                                                                                    |
|                                  | LAN débit max jusqu'à 600 Mbits/s, 5 Ghz WLAN vers GE LAN débit max jusqu'à 1 Gbits/s                                                                                                    |
| Interface WAN                    | DHCP, IP statique, PPPoE (PPPoE Pass-through), PPTP, L2TP, IPsec (VPN Pass-through), DS-Lite, Support Dual Access<br>PPPoE, L2TP, PPTP pour la Russie, Support 802.1p & 802.1p VLAN tagging and Priority bit, Session simultanée : 32000 |
| Fonctionnalités                  |                                                                                                    |
| Protocole de sécurité            | WEP (128 bits), 802.11i 128-bit TKIP/AES                                                                                                    |
| Pare-feu                         | DoS, inspection étatique des paquets, contrôle anti-falsification, filtrage des adresses IP/MAC, DMZ                                                                                                    |
| Mesh                             | D-Link EasyMesh                                                                                                    |
| QoS                              | Technologie QoS intelligente de D-Link                                                                                                    |
| Test de vitesse                  | Test de vitesse Ookla                                                                                                    |
| Logiciel                         |                                                                                                    |
| Gestion des périphériques        | Application mobile (iOS et Android), interface utilisateur Web                                                                                                    |
| Physique                         |                                                                                                    |
| Version matérielle               | A1                                                                                                    |
| réelle                           | 234,5 x 245 x 55,25 mm (9,23 x 9,64 x 2,18 po)                                                                                                    |
| Poids                            | 920 g                                                                                                    |
| Entrée d'alimentation            | 12 V 4 A                                                                                                    |
| Température de<br>fonctionnement | 0 à 40 ℃                                                                                                    |
| Température de stockage          | -10 à 70 °C                                                                                                    |

| Humidité en<br>fonctionnement   | 10% à 90 %, sans condensation                                                                         |
|---------------------------------|----------------------------------------------------------------------------------------------------|
| Humidité pendant le<br>stockage | 5% à 95%, sans condensation                                                                           |
| Certifications                  | CE , FCC , PTCRB, EMC, Safety , RoHS                                                                  |
| Bande passante                  |                                                                                                    |
| 5GNR Sub6Ghz                    | n1, n2, n3, n5, n7, n8, n12, n20, n28, n41, n66, n71,n77,n78, n79                                     |
| LTE Cat20 FDD                   | B1, B2, B3, B4, B5, B7, B8, B12, B13, B14, B17, B18, B19, B20, B25, B26, B28, B29, B30, B32, B66, B71 |
| LTE Cat20 TDD                   | B34, B38, B39, B40, B41, B42, B43, B46, B48                                                           |
| WCDMA                           | B1, B2, B3/9, B4, B5/6/19, B8                                                                         |

<sup>1</sup>Les vitesses du haut débit mobile varient et dépendent d'une série de facteurs, notamment la configuration du réseau, la capacité du réseau, la force du signal et les conditions de votre abonnement au haut débit mobile. 2Débit maximum du signal sans fil provenant des caractéristiques 802.11 de la norme IEEE. Le débit de transmission réel des données peut varier. Le surdébit, ainsi que les conditions du réseau et les facteurs environnementaux, dont l'importance du trafic réseau, les matériaux de construction et la structure, peuvent avoir des conséquences négatives sur le débit de transmission réel des données. Les facteurs environnementaux ont des conséquences négatives sur la portée du signal sans fil. <sup>3</sup>Requiert un abonnement auprès d'un fournisseur de services Internet mobiles (non inclus).